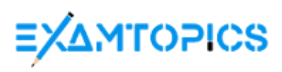

- Expert Verified, Online, Free.

Configure your Host Name, IP Address, Gateway and DNS. Host name: station.domain40.example.com /etc/sysconfig/network hostname=abc.com hostname abc.com

IP Address:172.24.40.40/24 -

Gateway172.24.40.1 -

DNS:172.24.40.1 -

# Suggested Answer: See explanation below.

# cd /etc/syscofig/network-scripts/

# vim ifcfg-eth0 (Configure IP Address, Gateway and DNS) IPADDR=172.24.40.40

GATEWAY=172.24.40.1 -

DNS1=172.24.40.1 -# vim /etc/sysconfig/network (Configure Host Name) HOSTNAME= station.domain40.example.com

OR -

#ls

Graphical Interfaces: System->Preference->Network Connections (Configure IP Address, Gateway and DNS) Vim /etc/sysconfig/network (Configure Host Name)

### 😑 🆀 QuangTruong Highly Voted 🖬 2 months ago

#cd /etc/sysconfig/network-scripts/ #ls #vi ifcfg-eth0 IPADDR=172.24.40.40 PREFIX=24 GATEWAY=172.24.40.1 DNS1=172.24.40.1

#hostnamectl set-hostname station.domain40.example.com
upvoted 20 times

#### 😑 🌲 xXxM\_JxXx 2 years, 8 months ago

hi, how do you make this configuration in effect? it tried systemctl restart networkmanager but the service is not found. i tried nmcli networking off and on but this does not take effect also. i did systemctl reboot for this to work. thank you for the advise. btw using nmcli con mod enables me to use nmcli networking off and on to make the changes in effect. upvoted 2 times

# 😑 🛔 eddiemy 2 years, 7 months ago

Either way using ifdown eth0;ifup eth0 or nmcli conn up eth0 upvoted 2 times

kathee 1 year, 8 months ago systemctl restart network.service upvoted 1 times 😑 🌲 scarylucky 1 year, 6 months ago

should be systemctl restart NetworkManager

upvoted 2 times

### 😑 🌲 Luca\_D 1 year, 8 months ago

It's true up to Rhel 8, in Rhel 9 configuration files are in /etc/NetworkManager/system-connections/ upvoted 7 times

### 😑 🏝 anon201 1 year, 6 months ago

nmcli con reload afterwards and it works like charm ! upvoted 4 times

### 😑 🆀 PERjham Highly Voted 🖬 3 years, 9 months ago

There is many ways to achieve the tasks, remember! In this case, for this question all the commands working in rhel 7 also work in rhel 8. Again, remember, there is many ways to resolve the questions. For example, if you can change the hostanme, you can use the cli (hostnamectl) or modifying directly the archive for that purpose: /etc/hostname. If you can modify the network details, you can use, nmcli (cli for network mannager), nmtui (TUI for network manager) or modify the archives directly. You can choose any of the ways you want! upvoted 19 times

# 😑 💄 Pedro\_Marcelo Most Recent 📀 2 weeks, 2 days ago

01 - nmtui ; very easy guys! upvoted 1 times

### 🗆 🌲 shaifullahdipto 2 months ago

nmcli connection modify eth0 ipv4.addresses 192.168.65.1/24 ipv4.gateway 192.168.115.1 ipv4.dns '8 8 8 8 8 4 4' ipv4.method static

I have used the command to set my ip address and gateway. However, when i ping www.google.com, it says "Destination Host Unreachable". Would you please explain whats wrong? Why am i getting this? Thank you very much. upvoted 1 times

### 😑 🌢 thomasstate 1 year ago

after i config, can't ping anymore ist normal? upvoted 1 times

### 😑 💄 dunia 1 year, 1 month ago

hello all, in the exam there is two connections which connection we should edit ?the active one ( the first connection ) we modify the existing OR we edit the second connection ? please anyone can answer? upvoted 2 times

### 😑 🆀 Akira\_Goketsu 1 year, 2 months ago

you can use nmtui it is more faster way, it work for exam version 8 upvoted 3 times

### 🖃 🌡 ACM13 1 year, 3 months ago

"nmtui" is easier to remember and can achieve both goals. "nmcli" is also easy but required a bit more of remembering the right order of the commands for exemple upvoted 3 times

### 😑 💄 shubby12 1 year, 5 months ago

#cd /etc/sysconfig/network-scripts/
#ls
upvoted 1 times

# 🖃 🆀 Rahul95 1 year, 5 months ago

#hostnamectl set-hostname station.domain40.example.com
#hostnamectl - to verify
#nmcli connection modify eth0 ipv4.addresses 172.24.40.40/24 ipv4.gateway 172.24.40.1 ipv4.dns 172.24.40.1 ipv4.method static
#nmcli connection down eth0
#nmcli connection up eth0
# ping 172.24.40.1 - to verify
upvoted 14 times

🖃 🌲 jahmad0730 1 year, 6 months ago

Do you need mask of 24 in the network-scripts vi? As in... IPADDR=172.24.40.40/24 or IPADDR=172.24.40.40 ??? upvoted 1 times

### 😑 👗 Ozarsif 1 year, 2 months ago

yes, you do. otherwise you will get IP of 172.24.40.40/32 upvoted 2 times

### 😑 🆀 cloudsinair 1 year, 6 months ago

RHEL 9.1

root]#

root]# hostnamectl set-hostname station.domain40.example.com

root]#

root]# cat /etc/hostname

root]# nmcli connection add con-name MyExam ifname ens224 type ethernet ipv4.addresses 172.24.40.50/24 ipv4.gateway 172.24.40.1 root]#

root]#nmcli connection modify MyExam ipv4.dns 172.24.40.1

root]#

root]# nmcli connection modify MyExam ipv4.method manual

root]#

root]# nmcli connection up MyExam

root]#

root]# nmcli device

upvoted 3 times

😑 🌲 duracell 11 months ago

hostnamectl hostname station.domain40.example.com is correct, whithout setupvoted 1 times

### 😑 🌲 DBrown 1 year, 8 months ago

Option 1 - #sudo nmtui (gui configuration)

Option 2 - #nmcli connection modify ipv4.method manual ipv4.addresses 172.24.40.40/24 ipv4.gateway 172.24.40.1 ipv4.dns 172.24.40.1 #hostnamectl set-hostname station.domain40.example.com #sudo nmcli connection down enp0s3 && sudo nmcli connection up enp0s3 upvoted 5 times

### 😑 💄 Luca\_D 1 year, 8 months ago

DBrown, why enp0s3? I took the exam and there are two connections, eth0 (active) and enp0s3. I couldn't understand if I had to modify eth0 or add an address to enp0s3.

Thanks

upvoted 1 times

### 😑 🌲 rhcsa\_conqueror 1 year, 9 months ago

For RHCSA 9 we can use nmtui right. I feel this is very easy. Any one please confirm upvoted 4 times

### 😑 🆀 Kengoudy 1 year, 11 months ago

When Is in the network-scripts, I get readme- ifcfg- rh.txt. Am I suppose to touch ifcfg-etho into network-scripts? upvoted 2 times

#### 😑 💄 Dewitts68 1 year, 6 months ago

it has moved.

Read the readme for more information.

/etc/NetworkManager/system-connections/ <--- is the new location of the config files
upvoted 1 times</pre>

# 😑 🆀 SachinRao 2 years, 3 months ago

vi /etc/hostname

station.domain40.example.com upvoted 1 times

# 😑 🌢 crystal\_star 2 years, 6 months ago

Solution: hostnamectl set-hostname station.domain40.example.com

nmcli connection add con-name ens160 ifname ens160 ipv4.method manual ipv4.addresses 172.24.40.40/24 ipv4.gateway 172.24.40.1 ipv4.dns 172.24.40.1 connection.autoconnect yes type ethernet

upvoted 8 times

 feidhlimx 2 years, 5 months ago hostnamectl without admin privileges is ok.
 Does the nmcli command also work in this way? upvoted 1 times

Add 3 users: harry, natasha, tom.

The requirements: The Additional group of the two users: harry, Natasha is the admin group. The user: tom's login shell should be non-interactive.

Suggested Answer: See explanation below. # useradd -G admin harry # useradd -G admin natasha # useradd -s /sbin/nologin tom # id harry;id Natasha (Show additional group) # cat /etc/passwd (Show the login shell)

OR -# system-config-users

#### 😑 👗 cloudsinair (Highly Voted 🖬 1 year, 6 months ago

RHEL 9.1 [root@server9 ~]# [root@server9 ~]#groupadd admin [root@server9 ~]# [root@server9 ~]# useradd harry -G admin [root@server9 ~]# useradd natasha -G admin [root@server9 ~]# [root@server9 ~]# upvoted 8 times

#### 😑 🛔 ly01 4 months, 2 weeks ago

it's all correct, I can't just understand if I have to read the question verbatim (but there is no admin group out of the box) or add them to the wheel group.

upvoted 1 times

# 😑 🛔 thomasstate Most Recent 🕐 1 year ago

apart from the shell /sbin/nologin, which other is mostly use for user upvoted 1 times

😑 💄 dunia 1 year, 1 month ago

hello all, in the exam there is two connections which connection we should edit ?the active one (the first connection) we modify the existing OR we edit the second connection ? please anyone can answer? upvoted 2 times

```
thiruppathij 1 year, 2 months ago
[root@servera ~]# groupadd admin
[root@servera ~]# useradd harry
[root@servera ~]# useradd natasha
[root@servera ~]# useradd tom -s /sbin/nologin
verify- commands
[root@servera ~]# cat /etc/passwd
[root@servera ~]# cat /etc/group
or else
#cat /etc/group | grep admin
#cat /etc/passwd | grep tom
upvoted 2 times
```

😑 💄 Rahul95 1 year, 5 months ago

#useradd harry
#useradd natasha
#useradd tom -s /sbin/nologin
#groupadd admin
#usermod -G admin harry
#usermod -G admin natasha
#cat /etc/group | grep admin - to verify
#cat /etc/passwd | grep tom
upvoted 3 times

# BitterOldMan 1 year, 9 months ago Oops, answering my own question, capital -G does the append.

upvoted 1 times

# 😑 🆀 BitterOldMan 1 year, 9 months ago

The task says to add additional group admin, so shouldn't the command be: useradd -aG admin harry upvoted 1 times

# 😑 🆀 wajdi005 1 year, 8 months ago

You can do that, but the -G is also correct because the users are new. So you wont overnight any permissions. upvoted 2 times

# 😑 🏝 nailimvali 2 years, 1 month ago

\*\*\*

useradd -s /sbin/nologin tom upvoted 1 times

#### Question #3

### SIMULATION -

Create a catalog under /home named admins. Its respective group is requested to be the admin group. The group users could read and write, while other users are not allowed to access it. The files created by users from the same group should also be the admin group.

Suggested Answer: See explanation below.

- # cd /home/
- # mkdir admins /
- # chown .admin admins/
- # chmod 770 admins/
- # chmod g+s admins/

#### 😑 👗 Moram (Highly Voted 🖬 4 years, 2 months ago

If the group should only have read and write shouldn't the command be: chmod 760 /admins upvoted 13 times

😑 💄 kitkat 2 years, 6 months ago

Permissions on the folder works different to that of files. Permissions needed are 2770 with 2760 users member of admin group will not be able to enter the folder.

upvoted 2 times

#### 😑 🆀 Mari685 2 years, 5 months ago

Hi can you give me some details about redhat upvoted 1 times

### 😑 👗 Joeytechn9t (Highly Voted 🖬 3 years, 5 months ago

#mkdir /home/admins
#groupadd admin
#chown root:admin /admins
#chmod 770 /admins
#chmod g+s
upvoted 12 times

### 😑 👗 M\_May87 Most Recent 🕐 5 months, 3 weeks ago

# Create the directory mkdir /home/admins

# Change the owner of the directory to root sudo chown root: /home/admins

# Change the group of the directory to admin sudo chgrp admin /home/admins

# Set the permissions so that the owner and the group can read and write,# but others cannot access itsudo chmod 770 /home/admins

# Set the group ID on the directory so that files created within it # inherit the group of the directory (admin) rather than the group of the user that created the file sudo chmod g+s /home/admins upvoted 2 times

# 😑 🏝 Rahul95 1 year, 5 months ago

#mkdir -p /home/admins #chgrp admin /home/admins #chmod 770 /home/admins - 7 is for max permission for dir and 6 is for files #chmod g+s /home/admins #su - harry #touch /home/admins/testfile #Is-Itr /home/admins/ - to verify upvoted 5 times

😑 👗 techzideas 1 year, 9 months ago

mkdir -p /home/admins chown -R :admin /home/admins chmod 2070 /home/admins touch /home/admins/office.txt II /home/admins

Please Give me your views on this... upvoted 1 times

radwan\_maazon 1 year, 9 months ago /home actualy exist so that you don't neet put -p upvoted 1 times

😑 🆀 syed2020 2 years, 5 months ago

Without granting x permissions, group users will not be able to access the folder so it should be chmod 770 /home/admins upvoted 1 times

### 🖃 🆀 AbidBajwa 3 years, 1 month ago

mkdir admins groupadd admin chown :admin /home/admins chmod g+rw /home/admins chmod o-rwx /home/admins chmod g+s /homeadmins upvoted 3 times

### 😑 🌲 cloudyhr 2 years, 10 months ago

Did implemented practically and 770 is the correct answer chmod 2770 /home/admin same as above 3 chmod commands upvoted 4 times

### 😑 🌲 stoobie 2 years, 9 months ago

@cloudyhr Why do you have 2770 instead of just 770?
And why is g+s necessary?
upvoted 1 times

### 😑 💄 stoobie 2 years, 9 months ago

I figured out the answer to my second question about g+s. The "s" (special permissions) is necessary so that files \_created\_ by users from the `admin` group are also \_owned\_ by the `admin` group. upvoted 1 times

# 😑 🌡 kitkat 2 years, 3 months ago

your first question's answer is same. 2 is equivalent of g+s upvoted 1 times

### 😑 🏝 sugisho 3 years, 4 months ago

which is correct permission /home/admin 760 or 770 ? upvoted 2 times

### 😑 🆀 AluBhorta 2 years, 12 months ago

2770 to be precise.

it's because without exec permission, even group users won't be able to enter the dir (i.e. cd requires rx permission). upvoted 2 times

### 🖃 🌡 Mari685 2 years, 5 months ago

can you help me in redhat need some details about it if possible dm me on instagram lvukhan123 upvoted 1 times

### 😑 💄 RHEL 3 years, 9 months ago

The right answer is chmod 770 because you need to have execution permission on the directory to have access to its content, so you can perform write and read process.

upvoted 4 times

### 😑 🏝 golem1987 3 years, 7 months ago

2770 should be to allow also inheritance for group permissions upvoted 3 times

### 😑 🌲 adolfoale 3 years, 10 months ago

For all of the above to work, the user must have the admin group as an additional group. Do the test. upvoted 3 times

### 😑 🆀 RedQuasar 3 years, 11 months ago

mkdir /home/admins chown :admin /home/admins chmod u=rw,o=--- /home/admins chmod g+s /home/admins upvoted 3 times

# 😑 🏝 Nhan 4 years, 2 months ago

2=Write 4 = read therefore r+w=6, Moran has the correct answer for setting chmod upvoted 1 times

### 😑 🆀 Darion81 4 years ago

Depends. For directories - r - list files, w - add/del files, x - cd to that directory If yser should be able to enter it this dir should have x upvoted 7 times

Configure a task: plan to run echo hello command at 14:23 every day.

Suggested Answer: See explanation below. # which echo # crontab -e 23 14 \* \* \* /bin/echo hello

### 😑 👗 surac Highly Voted 🖬 4 years, 2 months ago

crontab -u mary -e 23 14 \* \* \* echo "Hello World." upvoted 8 times

# crontab -I (Verify)

#### 😑 👗 datboy16 2 years, 9 months ago

why are u user mary? this that necessary upvoted 5 times

### 😑 🌲 Mayowa15 1 year, 12 months ago

there is no user for this question so no need to use -u and any user. upvoted 2 times

### 😑 👗 MisterR0B0T Most Recent 📀 2 months, 3 weeks ago

# crontab -e

- 23 14 \* \* \* echo "hello"
- # systemctl restart crond
- # crontab -l

upvoted 2 times

#### E & PENNSHARK 10 months, 3 weeks ago

vim /etc/crontab 23 14 \* \* \* echo "hello " upvoted 2 times

#### 😑 🆀 Rahul95 1 year, 5 months ago

crontab -e min hr \* \* \* /bin/echo "hello" crontab -l #to verify

vi /etc/cron.deny #to stop a user from creating a cron job username #add the username in the file upvoted 1 times

### 😑 🏝 zqc 1 year, 6 months ago

23 14 \* \* \* echo "hello" can't display hello on terminal. should force echo "hello" > /dev/pts/0(may different to your tty). I test on RockyLinux Rocky Linux 8.4 (Green Obsidian). Please correct if I am wrong. upvoted 1 times

.

cloudsinair 1 year, 6 months ago
 Question doesn't ask to echo on specific terminal, user could be log in to tty2 or pts/0.
 to make it simple, don't add more input.
 upvoted 1 times

### 😑 💄 2022G 2 years, 7 months ago

#crontab -e
23 14 \* \* \* echo "hello"
:wq!
#crontab -l =>to check the cronjob
upvoted 2 times

# 😑 🆀 AbidBajwa 3 years, 1 month ago

23 14 \* \* \* user echo "hello" upvoted 1 times

# 🖃 🛔 DANG257315 3 years, 10 months ago

crontab -e "open editor vi" --> key i insert text 23 14 \* \* \* echo "test" save --> esc :x upvoted 3 times

Find the files owned by harry, and copy it to catalog: /opt/dir

#### Suggested Answer: See explanation below.

# cd /opt/

# mkdir dir

- # find / -user harry -exec cp -rfp {} /opt/dir/ \;
- airphreak Highly Voted 4 3 years, 11 months ago find / -user Harry -type f -exec cp {} /opt/dir \; upvoted 20 times
- Ioloski Most Recent 4 months, 2 weeks ago mkdir /opt/dir; find / -type f -user harry -exec cp -p '{ }' /opt/dir \; upvoted 1 times
- 😑 🌡 thomasstate 1 year ago

why does it take time to process the command upvoted 1 times

#### 🖃 🌲 TheServant 7 months, 4 weeks ago

May be its looking the entire '/' partition which might take time. upvoted 1 times

### MichaelChapoco 11 months, 1 week ago add -rf to the exec command

upvoted 1 times

### 😑 🏝 Abhilashasok 1 year, 3 months ago

# cd /opt/

# mkdir dir

# find / -user harry -type f -exec cp -rfp {} /opt/dir/ \;
upvoted 2 times

#### 😑 🌲 ertgrty 1 year, 3 months ago

#mkdir /opt/dir

#find / -type f -user Harry -exec cp {} -ar /opt/dir \;
upvoted 1 times

#### 😑 🛎 ertgrty 1 year, 3 months ago

sorry
#mkdir /opt/dir
#find / -type f -user Harry -exec cp -ar {} /opt/dir/ \;
upvoted 1 times

### 😑 💄 Rahul95 1 year, 5 months ago

#mkdir -p /opt/dir #find / -user harry -exec cp -rfp {} /opt/dir/ \; #ls ltr /opt/dir - to verify if files appeared or not upvoted 1 times

### 😑 🌲 jahmad0730 1 year, 6 months ago

What is the answer please? Syntax in the example is not working. [root@station /]# find / -user tom -exec cp {} /opt/dir/ \; cp: '/opt/dir/.bash\_logout' and '/opt/dir/.bash\_logout' are the same file cp: '/opt/dir/.bash\_profile' and '/opt/dir/.bash\_profile' are the same file cp: '/opt/dir/.bashrc' and '/opt/dir/.bashrc' are the same file cp: '/opt/dir/.tom' and '/opt/dir/.bashrc' are the same file cp: -r not specified; omitting directory '/home/tom' find: '/proc/8531/task/8531/fd/6': No such file or directory find: '/proc/8531/task/8531/fdinfo/6': No such file or directory find: '/proc/8531/fd/5': No such file or directory find: '/proc/8531/fdinfo/5': No such file or directory upvoted 1 times

# 😑 🏝 tinythings 1 year, 7 months ago

mkdir -p /opt/dir cp -nr --parents \$(find / /home -xdev -user harry) /opt/dir upvoted 1 times

# 😑 🏝 Mayowa15 1 year, 12 months ago

after copy them to /opt/dir , how can I verify that is really copy to that? please. I run #cat /opt/dir but don't really see what make me sure. thanks upvoted 1 times

# 😑 🆀 robust993 2 years, 1 month ago

it's very easy
# find / -user harry -exec cp {} /opt/dir/ \;
upvoted 1 times

Hayder\_Alobaidi 2 years, 4 months ago find / -user hayder -type f 2>/dev/null -exec cp '{}' /opt/dir \; upvoted 3 times

# 😑 🏝 maxim\_sk 2 years, 6 months ago

for i in \$(find / -user harry -type -f);do cp -rpvf \$i /opt/dir;done upvoted 1 times

# maxim\_sk 2 years, 5 months ago i cannot edit, but the same as solution is: for i in \$(find / -user harry);do cp -rpvf \$i /opt/dir;done upvoted 1 times

# brahmimedamine 2 years, 9 months ago find / -user harry -type f -exec cp -rpvf {} /opt/dir \; 2> /dev/null upvoted 3 times

# kenkct 2 years, 9 months ago find / -type f -user harry -exec cp {} /opt/dir \; upvoted 2 times

# 😑 🆀 eid 2 years, 11 months ago

find / -user Harry -type f -exec cp -fp {}/opt/dir \; or cp -fp \$(find / -user Harry -type f) /opt/dir

upvoted 1 times

### 😑 💄 eid 2 years, 11 months ago

find / -user Harry -type f -exec cp -fp /opt/dir \; or

cp -fp \$(find / -user Harry -type f) /opt/dir upvoted 1 times

# 😑 🌲 eldny 3 years ago

find . -type d -user tester ! -path "./.\*" -exec cp -rf {}

I am excluding all the hidden files with ! -path "./.\*" upvoted 1 times

#### Question #6

#### SIMULATION -

Find the rows that contain abcde from file /etc/testfile, and write it to the file/tmp/testfile, and the sequence is requested as the same as /etc/testfile.

Suggested Answer: See explanation below. # cat /etc/testfile | while read line; do echo \$line | grep abcde | tee -a /tmp/testfile done OR grep `abcde' /etc/testfile > /tmp/testfile

- airphreak Highly Voted a 3 years, 11 months ago grep abcde /etc/testfile > /tmp/testfile upvoted 23 times
- adolfoale Highly Voted 3 years, 10 months ago cat /etc/testfile | grep "abcde" > /tmp/testfile upvoted 13 times
- Bittercampari Most Recent 9 9 months, 4 weeks ago awk '/abcde/ {print}' /etc/testfile >> /tmp/testfile upvoted 1 times

### 😑 🌢 thomasstate 1 year ago

this is my error message after i executed the command grep abcde /etc/testfile > /tmp/testfil "grep : /etc/testfile: Is a directory" upvoted 1 times

- ertgrty 1 year, 3 months ago
  #grep "abcde" /etc/testfile > /tmp/testfile
  upvoted 1 times
- Rahul95 1 year, 5 months ago #touch /tmp/testfile - if file doesn't exists #grep abcde /etc/testfile > /tmp/testfile #cat /tmp/testfile - to verfy upvoted 1 times

😑 🌢 Velda 1 year, 8 months ago

There is no specified if the content of destination file can be replaced. So i suppose that it can.. in that case these commands are correct: cat /etc/testfile | grep abcde > /tmp/testfile

OR

grep abcde /etc/testfile > /tmp/testfile

In case that content of destination file should not be replaced, following command will work: cat /etc/testfile | while read line; do echo \$line | grep abcde | tee -a /tmp/testfile; done

There is missing ";" in "correct answer" here, so the command from there will work if you will copy paste it but if you need to write it on your own, you must add the ";" or use bash script! upvoted 2 times

techzideas 1 year, 9 months ago grep -w "abcde" /etc/testfile >> /tmp/testfile upvoted 1 times

ktd971 1 year, 10 months ago grep ^abcde\$ /etc/testfile > /tmp/testfile upvoted 1 times

- ptmude 2 years, 10 months ago grep abcde /etc/testfile | tee /tmp/testfile upvoted 1 times
- eid 2 years, 11 months ago
   cat /etc/testfile | grep abcde > /tmp/testfile
   OR
   grep abcde /etc/testfile > /tmp/testfile
   upvoted 4 times
- MEL0225 3 years, 2 months ago cat /etc/tesfile | grep abcde > /tmp/testfile upvoted 3 times

Create a 2G swap partition which take effect automatically at boot-start, and it should not affect the original swap partition.

Suggested Answer: See explanation below. # fdisk /dev/sda р (check Partition table) n (create new partition: press e to create extended partition, press p to create the main partition, and the extended partition is further divided into logical partitions) Enter -+2G t L W partx -a /dev/sda partprobe mkswap /dev/sda8 Copy UUID swapon -a vim /etc/fstab UUID=XXXXX swap swap defaults 0 0 (swapon -s)

### 😑 👗 cloudyhr Highly Voted 🖬 2 years, 10 months ago

create a partition for given size(2G) #fdisk /dev/sdb #n #+2G #w #partprobe check the present free memory #free -h #mkswap /dev/sdb5 #swapon /dev/sdb5 check the swap space and compai with privious value #free -h

exit /etc/fstab and add below line /dev/sdb5 swap swap defaults 0 0 wright and exit /etc fstab

# swapon -a upvoted 8 times

😑 🖀 Rahul95 (Highly Voted 🖬 1 year, 5 months ago

Isblk #to check partition fdisk /dev/sdb #to sda or sdb depending on the disk n # for new p #primary 1 #default partition number enter #first sector +2G #last sector t #to change type and select 82 for swap 82 #code for hex w #save changes partprobe #to update partition table

Isblk #to confirm mkswap /dev/sbd1 #to generate UUID, we need UUID to make it permanent Isblk -f #to see file system, should be swap vi /etc/fstab #to make it permanent UUID=xxxxxxxxxx swap swap defaults 0 0 free -h swapon -a free -h #swap value must be increased by 2G upvoted 6 times

Sagusugar Most Recent 3 months, 2 weeks ago Do we need to add a new disk for this task? upvoted 1 times

### 😑 🌲 tylerw6 7 months ago

man fstab says that the second field should be none, not swap. UUID=234wfd none swap defaults 0 0 upvoted 2 times

ertgrty 1 year, 3 months ago first check available swap #free -m

second partions available #Isblk #parted -s /dev/vdb mklabel msdos #parted -s /dev/vdb mkpart primary 2048S 2200MB #mkswap /dev/vdb1 #vim /etc/fstab /dev/vdb1 swap swap defaults 0 0 #swapon -a upvoted 1 times

### 😑 💄 ktd971 1 year, 10 months ago

#lsblk
#free -h
#mkswap /dev/sdb
#swapon /dev/sdb
#free -h
#vim /etc/fstab
#/dev/sdb swap defaults 0 0
upvoted 1 times

E & ktd971 1 year, 10 months ago

if sdb it's more than 2G you have to use fstab upvoted 1 times

### 😑 🛔 Brabus 1 year, 11 months ago

if it is a swap partition the appropriate partition type (Linux swap) must be set -> t (use I to get a list of known partition types) -> 82 upvoted 1 times

# 😑 🛔 Stunomatic 2 years ago

echo \$(blkid /dev/sdb5) >> /etc/fstab use this command to copy uid to fstab. upvoted 1 times

😑 🏝 memonic 1 year, 10 months ago

blkid is a good comand to know partition UUID but with your command literally the swap partition dont start at boot time upvoted 1 times

#### Question #8

### SIMULATION -

Create a user named alex, and the user id should be 1234, and the password should be alex111.

| Suggested Answer: See explanation below. |
|------------------------------------------|
| # useradd -u 1234 alex                   |
| # passwd alex                            |
| alex111                                  |
| alex111                                  |
|                                          |
| OR -                                     |
| echo alex111 passwd -stdin alex          |
|                                          |

#### 😑 🌡 ogwogwo 1 year, 1 month ago

With The answers I see, it makes the uid and the gid the same while the question asks only the uid to be changed. upvoted 1 times

### 🖯 🌢 smdrouiss 6 months ago

It doesn't mention the group ID upvoted 1 times

#### 😑 💄 Rahul95 1 year, 5 months ago

#useradd -u 1234 alex
#passwd alex - it will ask for new password for user alex
#cat /etc/passwd | grep alex or id alex - to verify
upvoted 3 times

#### 😑 👗 ktd971 1 year, 10 months ago

useradd -u 1234 -p alex111 -m alex upvoted 4 times

#### 😑 💄 Lazylinux 3 months, 2 weeks ago

WRONG: You cannot use -p as the password will be encrypted and no one would now it, it maybe useful for service accounts that are system managed - i like to use this and can save time if have multiple users => for user in alex; do useradd -m -G -s 1234 \$user; echo "alex111" | passwd -stdin \$user; done

Remember: G to add to grp membership and you can add any other option and if more than one user with i.e. nologin and different passwd then just replace username at start but if all shares same passwd and group membership then saves you time as some questions require that upvoted 1 times

# 😑 🏝 Mayowa15 1 year, 12 months ago

#useradd alex -u 1234
#passwd alex
#alex111
#alex111
upvoted 1 times

### 😑 🆀 SOAPGUY 2 years, 2 months ago

one more '-' needed; echo alex111 | passwd --stdin alex upvoted 1 times

Install a FTP server, and request to anonymous download from /var/ftp/pub catalog. (it needs you to configure yum direct to the already existing file server.)

Suggested Answer: See explanation below.

# cd /etc/yum.repos.d
# vim local.repo
[local]
name=local.repo
baseurl=file:///mnt
enabled=1
gpgcheck=0
# yum makecache
# yum install -y vsftpd
# service vsftpd restart
# chkconfig vsftpd on
# chkconfig -list vsftpd
# vim /etc/vsftpd/vsftpd.conf
anonymous\_enable=YES

### 😑 👗 jujuonbeat Highly Voted 🖬 4 years ago

FTP stuff no longer on RHCSA from 2019 upvoted 21 times

Rahul95 Highly Voted 1 year, 5 months ago Not valid for RHCSA 9 upvoted 9 times

# 😑 🖀 [Removed] Most Recent 📀 2 years, 5 months ago

Are you guys certain that this isn't a question asking you to configure a local YUM repo? If so, the first half of the solution is correct (except for the base URL):

# cd /etc/yum.repos.d # vim local.repo [local] (can be any name in brackets) name=local.repo (any name you want) baseurl=/var/ftp/pub (local repo's network location) enabled=1 (duh, enabled) gpgcheck=0 (doesn't perform check) upvoted 3 times

Mari685 2 years, 5 months ago need some details about redhat can you please dm me on my instagram luvkhan123 please upvoted 1 times

qolani 1 year, 4 months ago How do you check if your configuration is done correctly? upvoted 1 times

I4\_aman 2 years, 6 months ago WHY FTP WAS NOT ADDED IN FIREWALLD? IS FIREWALL DISABLED ALREADY IN MACHINE? upvoted 2 times

Mari685 2 years, 5 months ago can i have some details about redhat? can you dm me in my insta page luvkhan123 plz upvoted 1 times Corpio 3 years, 6 months ago Thts correct upvoted 2 times

### Question #10

#### SIMULATION -

Configure a HTTP server, which can be accessed through http://station.domain40.example.com.

Please download the released page from http://ip/dir/example.html.

Suggested Answer: See explanation below. # yum install -y httpd # chkconfig httpd on # cd /var/www/html # wget http://ip/dir/example.html # um /etc/httpd/conf/httpd.conf NameVirtualHost 192.168.0.254:80 <VirtualHost 192.168.0.254:80> DocumentRoot /var/www/html/ ServerName station.domain40.example.com </VirtualHost>

Corpio Highly Voted + 3 years, 6 months ago This is Discontinued in rhcsa in 2021 upvoted 15 times

😑 🎍 airphreak Highly Voted 🖬 3 years, 11 months ago

dnf install -y httpd systemctl enable httpd cd /var/www/html wget http://ip/dir/example.html mv example.html index.html systemctl start httpd upvoted 13 times

Mayowa15 1 year, 12 months ago I think it is a good idea to use #cp instead of #mv upvoted 2 times

Configure the verification mode of your host account and the password as LDAP. And it can login successfully through Idapuser40. The password is set as

"password". And the certificate can be downloaded from http://ip/dir/ldap.crt. After the user logs on the user has no host directory unless you configure the autofs in the following questions.

### Suggested Answer: See explanation below.

system-config-authentication

LDAP Server: Idap//instructor.example.com (In domain form, not write IP)

OR -

# yum groupinstall directory-client (1.krb5-workstation 2.pam-krb5 3.sssd)

# system-config-authentication

1.User Account Database: LDAP

2.LDAP Search Base DN: dc=example,dc=com

3.LDAP Server: Idap://instructor.example.com (In domain form, not write IP) 4.Download CA Certificate

5.Authentication Method: LDAP password

6.Apply

getent passwd Idapuser40

Rahul95 Highly Voted 1 year, 5 months ago Confirmed - LDAP is removed from RHCSA9 upvoted 6 times

➡ ALBY19 Most Recent ② 4 years, 2 months ago This still works on Rhel 8? upvoted 2 times

juliansaccount 4 years, 1 month ago No LDAP questions are gone (thankfully) upvoted 6 times

Configure autofs to make sure after login successfully, it has the home directory autofs, which is shared as /rhome/ldapuser40 at the ip: 172.24.40.10. and it also requires that, other ldap users can use the home directory normally.

Suggested Answer: See explanation below. # chkconfig autofs on # cd /etc/ # vim /etc/auto.master /rhome /etc/auto.ldap # cp auto.misc auto.ldap # vim auto.ladp Idapuser40 -rw,soft,intr 172.24.40.10:/rhome/Idapuser40 \* -rw,soft,intr 172.16.40.10:/rhome/& # service autofs stop # server autofs start # showmount -e 172.24.40.10 # su - ladpuser40

### 😑 👗 AbidBajwa (Highly Voted 🖬 3 years, 1 month ago

yum install autofs showmount -e 172.24.40.10 ##Create user without a home directory useradd -M ldapuser40 ##Create file vi /etc/auto.master.d/autohome.autofs ##add this line /- /etc/auto.home ##create this file vi /etc/auto.home ##Add this line and save file /home/ldapuser40 -rw,sync 172.24.40.10:/rhome/ldapuser40

systemctl enable --now autofs.service upvoted 13 times

Igu Highly Voted 4 3 years, 1 month ago Something like :

dnf install autofs -y systemctl enable autofs

vi /etc/auto.master /rhome/ldapuser40 /etc/auto.examtopic

vi /etc/auto.examtopic Idapdir 172.24.40.10:/rhome/Idapuser40

systemctl start autofs

mount upvoted 5 times

😑 🌲 safodz 2 years, 12 months ago

what do you means by Idapdir? should be Idapuser40 172.24.40.10:/rhome/Idapuser40 upvoted 4 times

### 😑 🌲 wizojlo 9 months, 1 week ago

I understood the task differently, like we need to mount server path to Idapuser40 folder under /home. Might be wrong, correct me if so.

#dnf install -y autofs (installs required package)

#systemctl enable -- now autofs (enable service at next boot and start it immediately)

#showmount -e 172.24.40.10 (to check existing NFS export on the server)

#vim /etc/auto.master (edit master file)

#/home /etc/test.mapfile (add this line, configures /home as main mount point where everything defined in test.mapfile will be mounted under)

#vim /etc/test.mapfile (creates and starts editing the mapfile)

#ldapuser40 172.24.40.10:/rhome/ldapuser40 (add this line, first part is the folder which will be created under /home defined previously in master, and contents will be retrieved from server path on the right).

#systemctl reload autofs (reloads all autofs configs)

upvoted 1 times

😑 🌲 wizojlo 9 months, 1 week ago

Forgot to add

#useradd -M ldapuser40 (after showmount in 3rd line - this will create the user without home folder) upvoted 2 times

Configure the system synchronous as 172.24.40.10.

Suggested Answer: See explanation below. Graphical Interfaces: System-->Administration-->Date & Time

OR -# system-config-date

### 😑 🖀 mariuszz Highly Voted 🖬 4 years ago

FOR RHEL8:

sudo yum -y install chrony \$ sudo vi /etc/chrony.conf server 192.168.25.3 sudo timedatectl set-ntp true sudo systemctl enable --now chronyd upvoted 20 times

### 😑 🆀 RedHatStudent 3 years, 10 months ago

Don't forget iburst option server 192.168.25.3 iburst and to check the server that ntp is synchronized with use the command , chronyc sources -v. upvoted 3 times

# 😑 🌲 ms200 3 years, 8 months ago

iburst option not required. Need only server <hostname or ip> upvoted 3 times

### 😑 🏝 tck123 3 years, 5 months ago

server 172.24.40.10? upvoted 3 times

# 😑 🌲 chyaba 3 years, 6 months ago

where did "server 192.168.25.3" come from? upvoted 2 times

### 😑 👗 kenkct (Highly Voted 🖬 2 years, 9 months ago

For RHEL8: #chkconfig chronyd on #sudo vim /etc/chrony.conf allow 172.24.40.0/24 server 172.24.40.10 #sudo systemctl restart chronyd #sudo chronyc sources -v upvoted 5 times

# 😑 👗 americaman80 Most Recent 🔿 7 months ago

Also, don't forget to modify the firewall-cmd settings: firewall-cmd --permanent --add-service=ntp firewall-cmd --reload firewall-cmd --list-all upvoted 1 times

### 😑 🏝 gunwantk 3 years, 1 month ago

Do you guys this "Configure the system synchronous as 172.24.40.10." This is a incomplete question statement? upvoted 2 times

yum install chrony.x86\_64 vi /etc/chrony.conf pool 172.24.40.10 iburst

timedatectl status ##check if NTP service is not active timedatectl set-ntp true systemctl enable --now chronyd.service ##check status of chrony sync chronyc sources -v upvoted 4 times

# inickoftime 3 years, 7 months ago why we need to "timedatectl set-ntp true"? can we just strart chronyd alone? upvoted 1 times

i anickoftime 3 years, 7 months ago (i just wondering why need that... i think 'mariuszz' is right answer) upvoted 1 times

😑 🌲 eddiemy 2 years, 7 months ago

I never did that, what's use for? timedatectI set-ntp true usually \$ sudo yum -y install chrony \$ sudo vi /etc/chrony.conf server 192.168.25.3 \$ systemctI restart chronyd \$ chronyc sources upvoted 1 times

KreaP 2 years, 6 months ago its required to tell the system to use the ntp configuration. upvoted 1 times

Change the logical volume capacity named vo from 190M to 300M. and the size of the floating range should set between 280 and 320. (This logical volume has been mounted in advance.)

# fsck -f /dev/vg2/lv2
# resize2fs -f /dev/vg2/lv2 100M
# lvreduce -L 100M /dev/vg2/lv2
# mount -a
# lvdisplay (Verify)

OR -# e2fsck -f /dev/vg1/lvm02 # resize2fs -f /dev/vg1/lvm02

# mount /dev/vg1/lvm01 /mnt
# lvreduce -L 1G -n /dev/vg1/lvm02

# Ivdisplay (Verify)

### 😑 🆀 Stunomatic Highly Voted 🖬 2 years ago

lvextend -r -L +110M /dev/vg2/lv2 use -r to resize FS upvoted 9 times

😑 🆀 Brabus 1 year, 12 months ago

that is correct: You can use the -r option of the lvextend command to extend the logical volume and resize the underlying file system with a single command!

upvoted 2 times

# E 🌡 ToDiscussRedHat Most Recent 🕗 1 week, 1 day ago

What to do with the size of the floating range should set between 280 and 320 part? upvoted 1 times

😑 🌲 gaven186 6 months, 3 weeks ago

which of these commands fulfill floating range 280-320? upvoted 3 times

### 😑 🏝 americaman80 7 months ago

these same examples can be practiced for free using 3 Rocky 9 VMs in Virtualbox. upvoted 2 times

 artgrty 1 year, 3 months ago check details of lv #lvdisplay #lvextend -L 230MB /dev/(vg)/vo #resizes2fs, if using xfs (xfs\_growfs) upvoted 1 times

😑 💄 techzideas 1 year, 9 months ago

Could anyone share the way we should get on to Exam-Topics server to practice these questions ? Thanks...

upvoted 1 times

# 😑 🌲 Dewitts68 1 year, 6 months ago

Install fedora on your machine and try them out there :) There is no test server that will check these answers for you upvoted 1 times

### 😑 👗 ACM13 1 year, 4 months ago

Download Red Hat for developers and create a test server in your machine using UTM, you can add virtual disk, even register for a developer subscription and use yum

upvoted 1 times

Create a volume group, and set 16M as a extends. And divided a volume group containing 50 extends on volume group lv, make it as ext4 file system, and mounted automatically under /mnt/data.

Suggested Answer: See explanation below. # pvcreate /dev/sda7 /dev/sda8 # vgcreate -s 16M vg1 /dev/sda7 /dev/sda8 # lvcreate -l 50 -n lvm02 # mkfs.ext4 /dev/vg1/lvm02 # blkid /dev/vg1/lv1 # vim /etc/fstab # mkdir -p /mnt/data UUID=xxxxxxx /mnt/data ext4 defaults 0 0 # vim /etc/fstab # mount -a # mount (Verify)

### 😑 👗 MELO225 (Highly Voted 🖬 3 years, 2 months ago

Assuming /dev/sda1 and /dev/sda2 partitions already exist:

- # pvcreate /dev/sda1 /dev/sda2
- # vgcreate -s 16M vg01 /dev/sda1 /dev/sda2
- # lvcreate -l 50 -n lv01 vg01
- # mkfs.ext4 /dev/vg01/lv01
- # mkdir -p /mnt/data
- # blkid /dev/vg01/lv01

copy the UUID of /dev/vg01/lv01 in the output of that command.

# vim /etc/fstab

UUID="paste the UUID of /dev/vg01/lv01 here" /mnt/data ext4 defaults 0 0

# mount -ahttps://www.examtopics.com/exams/redhat/ex200/view/3/#
upvoted 14 times

## 😑 🆀 RedQuasar (Highly Voted 🖬 3 years, 11 months ago

ERRATA: vgcreate -s 16M vg01 /dev/sda1 /dev/sda2 lvcreate -l 50 -n lv01 vg01 mkfs.ext4 /dev/mapper/vg01\_lv01 lsblk -pf (UUID=dde8c40f-fa74-4290-8ff9-252c614e8307) echo "UUID=dde8c40f-fa74-4290-8ff9-252c614e8307 /mnt/data xfs defaults 0 0" >> /etc/fstab upvoted 8 times

# 😑 🌲 kemculka 3 years, 4 months ago

don't forget: mkdir /mnt/data upvoted 1 times

# kysj 2 years, 8 months ago it should be ext4 instead of xfs in /etc/fstab upvoted 2 times

ktd971 Most Recent ② 9 months, 1 week ago I don't understand why you used 2 "/dev/" instead of just one. upvoted 1 times

Rahul95 1 year, 5 months ago Assuming dev/sda1 exist #Isblk -t check #vgcreate -s 16M testvg /dev/sda1
#vgdisplay
#lvcreate -l 50 -n testlv testvg
#lvdisplay
#mkfs.ext4 /dev/test/test1
#mkdir /mnt/data
#vi /etc/fstab
#/dev/test/test1 /mnt/data ext4 defaults 0 0
#mount -a
#df -hT - to verify

#### #

upvoted 1 times

😑 🌲 kenkct 2 years, 9 months ago

Isblk -pfs (locate the 2 empty HDD, sdb sdc) sudo pvcreate /dev/sdb /dev/sdc (2 empty HDD) sudo vgcreate -s 16M vg01 /dev/sdb /dev/sdc sudo lvcreate -l 50 -n lv01 vg01 sudo mkfs.ext4 /dev/mapper/vg01-lv01 Isblk -pfs sudo mkdir -p /mnt/data sudo su echo "UUID=XXXX-XXXX /mnt/data ext4 defaults 0 0" >> /etc/fstab mount -a upvoted 1 times

😑 🛔 eid 2 years, 11 months ago

what is the correct lvcreate -l 50 -n lv01 vg01 or lvcreate -n lv1 -L 50 vg1 upvoted 1 times

### 😑 🌲 zqc 1 year, 6 months ago

the -L option to set the LV size in bytes or the -l option to set the LV size in extents upvoted 2 times

# 😑 🆀 Roger95 3 years, 1 month ago

assume that /dev/sdb2 and /dev/sdb3 were created (Isblk to verify it)

#pvcreate /dev/sdb{2,3}
#pvdisplay /dev/sdb\* (verify)

#vgcreate VG01 --physicalextentsize 16M /dev/sdb{2,3}
#vgdisplay /dev/VG01 (verify)

#lvcreate --extents 50 --name LV01 VG01 #lvdisplay /dev/VG01 (verify)

#blkid /dev/VG01/LV01 (get UUID=XXX-XX-XX)
#mkdir -p /mnt/data
#echo "UUID=XXX-XX-XX /mnt/data ext4 defaults 0 0" | tee -a /etc/fstab
#mount -a
upvoted 3 times

 kitkat 2 years, 5 months ago mkfs before getting UUID with help of blkid is missing. #lvdisplay /dev/VG01 (verify) #mkfs.ext4 /dev/VG01/LV0 #blkid /dev/VG01/LV01 (get UUID=XXX-XX-XX) upvoted 1 times

😑 🌲 gunwantk 3 years, 1 month ago

why question statement are so confusing? upvoted 3 times

jmm18 3 years, 6 months ago Where do we get UUID value? upvoted 2 times

□ ▲ cb52 2 years, 10 months ago run lsblk -fs

upvoted 1 times

sugisho 3 years, 5 months ago just blkid upvoted 1 times

😑 🛔 RedQuasar 3 years, 11 months ago

vgcreate -s 16M vg01 /dev/sda1 /dev/sda2 lvcreate -l 50 -n lv01 vg01 mkfs.xfs /dev/mapper/vg01\_lv01 lsblk -pf (UUID=dde8c40f-fa74-4290-8ff9-252c614e8307) echo "UUID=dde8c40f-fa74-4290-8ff9-252c614e8307 /mnt/data xfs defaults 0 0" >> /etc/fstab upvoted 3 times

😑 🛔 xinivat265 4 years ago

This question have no sense only for me ? What means "And divided a volume group containing 50 extends on volume group lv".... Divided a volume group in another volume group !? Moreover the size of the volume group is not specified (50 extends or more !?), the size of the logical volume neither..

upvoted 5 times

### 😑 💄 fullbenz 4 years, 1 month ago

lvcreate -n lv1 -L 50 vg1 upvoted 4 times

#### Question #16

### SIMULATION -

Upgrading the kernel as 2.6.36.7.1, and configure the system to Start the default kernel, keep the old kernel available.

Suggested Answer: See explanation below. # cat /etc/grub.conf # cd /boot # lftp it # get dr/dom/kernel-xxxx.rpm # rpm -ivh kernel-xxxx.rpm # vim /etc/grub.conf default=0

😑 👗 Roldo97 (Highly Voted 🖬 3 years, 10 months ago

To update Kernel:

#rpm -ivh [kernel.rmp] --> Install a rpm package in verbose mode

OR

\_\_\_\_\_

#yum install kernel --> (If you're using repositories)

It's important to know that this doesn't replace the actual kernel. It is installed along the actual kernel and you can select any available kernel to boot the system in case of troubleshooting.

Also, the system onlny saves a maximum of 4 kernels. If you already have 4, and install a 5th kernel, this one will replace the oldest kernel.

To set a default kernel:

- We can use grubby command tool.

#grubby --default-kernel --> Get default kernel (It's probably that the latest installed be selected)

#grubby --info=ALL | grep ^kernel --> This command list all kernel paths for the available kernels.

#grubby --set-default=[kernel path obtained from the above command]

Reboot and verify #uname -r --> Get the loaded kernel upvoted 21 times

AbidBajwa 3 years, 1 month ago well explained and very informative

upvoted 1 times

# 😑 🌲 adolfoale (Highly Voted 🖬 3 years, 10 months ago

# yum update kernel upvoted 8 times

😑 💄 kitkat 2 years, 5 months ago

Although what Roldo97 mentioned above is detailed, this should also work because once new Kernel is installed it automatically becomes the first one to boot with.

upvoted 1 times

😑 👗 kitkat 2 years, 5 months ago

It would be different story if a specific version will be mentioned and we need to make that as the first one. Then we need to use the options with grubby to set to defined kernel number. upvoted 1 times

😑 👗 sovafal192 Most Recent 🥑 2 years, 2 months ago

rpm -ivh [kernel.rpm] ###\* change the default kernel: https://access.redhat.com/solutions/4326431 ###\* fastest to my mind: grep ^id /boot/loader/entries/\* ###\* select the id of the installed kernel grub2-set-default <ID> upvoted 2 times

noobasty 3 years, 1 month ago Is this still part of syllabus? upvoted 3 times

Create a 512M partition, make it as ext4 file system, mounted automatically under /mnt/data and which take effect automatically at bootstart.

Suggested Answer: See explanation below. # fdisk /dev/vda n +512M w # partprobe /dev/vda # mkfs -t ext4 /dev/vda5 # mkdir -p /data # vim /etc/fstab /dev/vda5 /data ext4 defaults 0 0 # mount -a

### 😑 🌲 nickoftime (Highly Voted 🖬 3 years, 7 months ago

Isblk (checkin empty disk) parted /dev/vdb mkpart primary ext4 2048s 512MB udevadm settle mkfs.ext4 /dev/vdb1 Isblk --fs(fp..whatever u can get UUID.. for /dev/vdb1 ) append /etc/fstab UUID=xxxx /mnt/data ext4 defaults 0 0 systemctI daemon-reload mount -a upvoted 5 times

😑 👗 chyaba 3 years, 3 months ago

I think "parted /dev/vdb mkpart primary ext4 2048s 513MB" is correct. size will be 512MB upvoted 3 times

😑 💄 Iy01 Most Recent 🔿 4 months, 2 weeks ago

also, if you prefer to use gdisk:

Isblk gdisk /dev/sdb p - print n - new - 512M w -write sudo mkfs.ext4 /dev/sdb1 Isblk -f sudo mkdir /mnt/data sudo vim /etc/fstab -> /dev/sdb1 /mnt/data2 ext4 defaults 0 0 tail -n1 /etc/fstab /dev/sdb1 /mnt/data2 ext4 defaults 0 0 sudo systemctl daemon-reload sudo mount -a Isblk -f upvoted 1 times 😑 💄 kenkct 2 years, 9 months ago

#sudo su
#lsblk -psf (to check for empty disk)
#fdisk /dev/sd[] (format disk in question)
#n (new partition)
#p (for primary) #Enter (use the first sector by default) #+size 512M (to specify the size) #Enter #w (to write the changes) #lsblk -psf(to verify partition has been created) #mkfs.ext4 /dev/sd[]1 (to format the partition with ext4 file system) #mkdir /mnt/data (to create the mount point) #lsblk -psf (to show the UUID for the newly created file system) #echo 'UUID=XXX /mnt/data ext4 defaults 0 0' >> /etc/fstab #systemctl daemon-reload #mount -a upvoted 3 times 🖃 🌡 STFN2019 3 years, 2 months ago Another solution to this is to use fdisk utility so: #fdisk -I (to check for empty disk) #fdisk /dev/sdd (format disk in question) #n (new partition) #p (for primary) #Enter (use the first sector by default) #+size 512M (to specify the size) #Enter #w (to write the changes) #fdisk -l /dev/sdd1 (to verify partition has been created) #mkfs.ext4 /dev/sdd1 (to format the partition with ext4 file system) #mkdir /mnt/data (to create the mount point) #mount /dev/sdd1 (mount the partition) #vi /etc/fstab (to configure auto mount after each boot) Press Shift G to go to the last line and press 0 to start in new line in Insert mode. Enter the following (ensure you press TAB for each part of the entry): /dev/sdd1 /mnt/data /ext4 defaults 0 0 Exit out of the Insert mode and type: :wq! Job done! upvoted 4 times 😑 💄 pipolo1113 3 years, 8 months ago And finally: systemctl daemon-reload mount -a upvoted 2 times 😑 💄 RedQuasar 3 years, 11 months ago parted /dev/sda mkpart primary 2048s 512M mkfs.ext4 /dev/sda1

mkdir /mnt/data2 Isblk -pf (UUID= 36721aac-2a8a-457f-927c-446bbb805753) echo "UUID= 36721aac-2a8a-457f-927c-446bbb805753 /mnt/data2 ext4 defaults 0 0" >> /etc/fstab upvoted 2 times

### 😑 🏝 Sameer 3 years, 11 months ago

Hi RedQuasar, was going thru ur comment and the answer posted with question. Refered to exam preparation guide of RHCSA 8 and realised i can still use the method written in the answer. Your answer is right but the provided answer is also acceptable. Can u guide if i choose the above answer or the method with answer is correct.

upvoted 1 times

## 😑 🆀 Roldo97 3 years, 10 months ago

Hi Sameer. In the exam, you can use any tool that you prefer to make partitions on block devices (gdisk, fdisk, parted). The only exception may be, when thay ask you tu use an specific partition table for de device. In example: If the question says that you must use a GUID partition table, you'll be forced to use parted o gdisk.

upvoted 2 times

Create a volume group, and set 8M as a extends. Divided a volume group containing 50 extends on volume group Iv (Ivshare), make it as ext4 file system, and mounted automatically under /mnt/data. And the size of the floating range should set between 380M and 400M.

Suggested Answer: See explanation below. # fdisk # partprobe # pvcreate /dev/vda6 # vgcreate -s 8M vg1 /dev/vda6 -s # lvcreate -n lvshare -l 50 vg1 -l # mkfs.ext4 /dev/vg1/lvshare # mkdir -p /mnt/data # vim /etc/fstab /dev/vg1/lvshare (mpt/data.ext4.defaulte.0.0

/dev/vg1/lvshare /mnt/data ext4 defaults 0 0 # mount -a

# df -h

😑 👗 RedQuasar Highly Voted 🔹 3 years, 11 months ago

vgcreate -s 8M vg02 /dev/sda3 lvcreate -l 50 -n lv02 mkfs.ext4 /dev/mapper/vg02\_lv02 mkdir /mnt/data3 lsblk -pf (UUID=...457f-446bbb805753) echo "UUID=...457f-446bbb805753 /mnt/data3 ext4 defaults 0 0" >> /etc/fstab upvoted 5 times

😑 🌲 badguy001djh 3 years, 3 months ago

Your lvcreate command lacks VG option. upvoted 6 times

STFN2019 3 years, 2 months ago Yep second line should be: lvcreate -l 50 -n lv02 vg02 upvoted 4 times

## 😑 👗 kitkat Most Recent 📀 2 years, 5 months ago

We need to set partition size between 380M and 400M upvoted 1 times

## 😑 🌲 kitkat 2 years, 5 months ago

50 extends of 8MB each will be close to 400MB. upvoted 3 times

😑 🌲 kitkat 2 years, 5 months ago

Which means we do not need to define anything special setting vgcreate to 8M and lvcreate extends to 50 is doing what question asks for. upvoted 2 times

#### 😑 👗 kenkct 2 years, 9 months ago

sudo su Isblk -psf pvcreate /dev/sd[] vgcreate -s 8M vg1 /dev/sd[] Ivcreate -I 50 -n Ivshare vg1 Isblk -psf mkfs.ext4 /dev/mapper/vg1-Ivshare mkdir -p /mnt/data echo '/dev/mapper/vg1-Ivshare /mnt/data ext4 defaults 0 0' >> /etc/fstab systemctI daemon-reload mount -a upvoted 2 times

## 😑 🛔 vira5489 3 years ago

-- lets say we are going to work on /dev/vda3 , make sure this disk has no mount point,if any than unmount them ex. umount /mnt/data

vgcreate -s 8M vg1 /dev/vda3 lvcreate -n lvshare -l 50 vg1 mkfs.ext4 /dev/vg1/lvshare mkdir -p /mnt/data vim /etc/fstab /dev/vg1/lvshare /mnt/data ext4 defaults 0 0 mount -a partprobe df -h upvoted 3 times

## 😑 🏝 xXxM\_JxXx 2 years, 8 months ago

hi just want to ask. what part of the command line addresses this requirement

And the size of the floating range should set between 380M and 400M upvoted 3 times

## Question #19

## SIMULATION -

Download ftp://192.168.0.254/pub/boot.iso to /root, and mounted automatically under /media/cdrom and which take effect automatically at boot-start.

Suggested Answer: See explanation below. # cd /root; wget ftp://192.168.0.254/pub/boot.iso # mkdir -p /media/cdrom # vim /etc/fstab /root/boot.iso /media/cdrom iso9660 defaults,loop 0 0 # mount -a mount [-t vfstype] [-o options] device dir

#### 😑 🌲 jahmad0730 1 year, 6 months ago

Is this on the exam in 2023 May? Earlier post says FTP stuff is not on exam??? upvoted 1 times

## 🖃 🌡 JAlley1403 1 year, 2 months ago

Did you ever receive a response? I take the exam soon and would like to know how I should best prepare. upvoted 1 times

## 😑 🆀 AdhamObada95 1 year, 1 month ago

I think that using wget or something like Iftp to download a file from an FTP server does not equate to configuring an FTP server. It is just a simple command to download a file anyway, so just learn it.

upvoted 1 times

Add admin group and set gid=600 -

Suggested Answer: See explanation below. # groupadd -g 600 admin

😑 🛔 RedQuasar Highly Voted 🖝 3 years, 11 months ago

groupadd -g 600 admin upvoted 10 times

Lazylinux Most Recent O 4 months, 3 weeks ago groupadd -g 600 admin to verify getent group | grep admin upvoted 1 times

Hayder\_Alobaidi 2 years, 4 months ago if the group already exist do this groupmod admin --gid 600 upvoted 1 times

zizu1 2 years, 9 months ago to create: sudo groupadd -g 600 admin

to verify: grep 600 /etc/group upvoted 1 times

- ExamNam 2 years, 9 months ago also you can use the following to check: cat /etc/group upvoted 1 times
- a noobmaster96 3 years ago
   To check you can use
   #getent group

upvoted 2 times

## Question #21

#### SIMULATION -

Add user: user1, set uid=601 -

Password: redhat -

The user's login shell should be non-interactive.

Suggested Answer: See explanation below. # useradd -u 601 -s /sbin/nologin user1 # passwd user1 redhat

### 😑 💄 Dadash 8 months, 2 weeks ago

In RHEL 9 standart UID start from 1000. You can't create user with UID 601 upvoted 2 times

## 😑 🆀 Lazylinux 3 months, 2 weeks ago

U R right but you can still create the account and you just get the following warning "useradd warning: user1's uid 601 outside of the UID\_MIN 1000 and UID\_MAX 60000 range" you can also overcome by customising your login.defs upvoted 1 times

## 😑 🌲 ly01 4 months, 2 weeks ago

This is not true.

From /etc/login.defs: # Min/max values for automatic uid selection in useradd(8) # UID\_MIN 1000 UID\_MAX 60000

it is for \*automatic\* selection. You can specify manually whatever you want. upvoted 1 times

## 😑 🆀 deepbrown 1 year, 6 months ago

useradd -u 601 -s /sbin/nologin user1 ; echo "redhat" | passwd --stdin user1 upvoted 3 times

## 😑 🏝 Igu 3 years, 1 month ago

useradd -u 601 -s /sbin/nologin user1 passwd user (enter redhat)

cat /etc/passwd to check shell upvoted 2 times

#### Question #22

The Additional group of the two users: user2, user3 is the admin group Password: redhat

```
Suggested Answer: See explanation below.
# useradd -G admin user2
# useradd -G admin user3
# passwd user2
redhat
# passwd user3
redhat
```

RedQuasar Highly Voted 
3 years, 11 months ago useradd -G admin user2 useradd -G admin user3 echo "redhat" | passwd --stdin user2 echo "redhat" | passwd --stdin user3 upvoted 7 times

## 😑 🌲 gunwantk (Highly Voted 🅢 3 years, 1 month ago

Make steps simple, more complex commands are confusing,

[root@station ~]# cat /etc/group | grep -i admin [root@station ~]# [root@station ~]# groupadd admin [root@station ~]# [root@station ~]# useradd user2 [root@station ~]# passwd user2 [root@station ~]# useradd user3 [root@station ~]# passwd user3 [root@station ~]# [root@station ~]# [root@station ~]# id user2 uid=1004(user2) gid=1007(user2) groups=1007(user2) [root@station ~]# id user3 uid=1005(user3) gid=1008(user3) groups=1008(user3) [root@station ~]# [root@station ~]# usermod -a -G admin user2 [root@station ~]# usermod -a -G admin user3 [root@station ~]# [root@station ~]# id user3 uid=1005(user3) gid=1008(user3) groups=1008(user3),1006(admin) [root@station ~]# id user2 uid=1004(user2) gid=1007(user2) groups=1007(user2),1006(admin) [root@station ~]# upvoted 6 times

### 😑 👗 Lazylinux Most Recent 🕑 4 months, 3 weeks ago

useradd -m -G admin user2 useradd -m -G admin user3 verify lid user2 lid user3 passwd user2
passwd user3
Verify
su user2 > should allow access
su user3 > should allow access
upvoted 1 times
sugisho 3 years, 4 months ago
[root@abc ~]# passwd user2 --stdin
Changing password for user user2.
redhat
passwd: all authentication tokens updated successfully.
[root@abc ~]#
upvoted 1 times

# 😑 🌲 sugisho 3 years, 4 months ago

useradd user2 -G admin id user2 this syntax is vaild upvoted 1 times

## 😑 💄 ionix 3 years, 7 months ago

for i in 2 3; do useradd -G admin user\$i; echo "redhat"|passwd --stdin user\$i; done upvoted 4 times

## 😑 🌢 juliansaccount 4 years, 1 month ago

usermod -aG admin Using just G makes it the default group upvoted 1 times

## 😑 🌲 cytron 4 years ago

This is correct when you modifying existing user and adding more supplementary groups but if you creating new user you can use just -G for supplementary/additional group.

upvoted 1 times

Copy /etc/fstab to /var/tmp name admin, the user1 could read, write and modify it, while user2 without any permission.

Suggested Answer: See explanation below. # cp /etc/fstab /var/tmp/ # chgrp admin /var/tmp/fstab # setfacl -m u:user1:rwx /var/tmp/fstab # setfacl -m u:user2:--- /var/tmp/fstab # ls -l -rw-rw-r-+ 1 root admin 685 Nov 10 15:29 /var/tmp/fstab

## 😑 🛔 adolfoale (Highly Voted 🖬 3 years, 10 months ago

# cp /etc/fstab /var/tmp/

- # setfacl -m u:user1:rw- /var/tmp/fstab
- # setfacl -m u:user2:--- /var/tmp/fstab

upvoted 12 times

### 😑 💄 safodz 3 years, 1 month ago

to mainte the right I think need use cp with the -r option ? upvoted 1 times

## 😑 🖀 Testo321 1 year ago

To mainte owner/group/right it is -p option. upvoted 1 times

#### 😑 🏝 Gbecker 3 years, 6 months ago

I agree with you. The question never says that you must change owner group. upvoted 3 times

#### 🖃 🆀 STFN2019 3 years, 2 months ago

Exactly. Perhaps it says with file named admin but then you never know. Will stick with adolfoale's answer for now. upvoted 1 times

## 😑 🌲 maxim\_sk Highly Voted 🖬 2 years, 4 months ago

# I think that in question is to name the file admin cp /etc/fstab /var/tmp/admin #to check try: cat /var/tmp/admin setfacl -m u:user1:rw-,u:user2:--- /var/tmp/admin #check correct permission with getfacl getfacl /var/tmp/admin upvoted 8 times

#### 😑 🛔 loloski Most Recent 🧿 4 months, 2 weeks ago

cp /etc/fstab /var/tmp/admin setfacl -m u:user1:rw- /var/tmp/admin setfacl -m u:user2:--- /var/tmp/admin upvoted 1 times

## 😑 🏝 gaven186 6 months, 3 weeks ago

"to /var/tmp name admin" cp -p /etc/fstab /var/tmp/admin chown user1 /var/tmp/admin chmod 700 /var/tmp/admin this way user1 as owner, user2 is considered as 'other' without access permission. upvoted 1 times

## 😑 🏝 14\_aman 2 years, 5 months ago

I have many doubts in this question . the question does not say for making owner to admin. and I think question says admin and user1 give r w x permission, after seeing this question. upvoted 1 times

## 😑 🌲 mattd81 2 years, 8 months ago

Why are the setfacl changes being made to the /var/tmp/fstab folder? Isn't it just asking to change the permissions on /var/tmp? upvoted 1 times

## 😑 🛔 vira5489 3 years ago

-- lets assume you do not have any user yet.

useradd -M user1 useradd -M user2 cp /etc/fstab /vat/tmp/ setfacl -m u:user1:rw- /var/tmp/fstab setfacl -m u:user2:--- /vat/tmp/fstab upvoted 2 times

# **xXxM\_JxXx** 2 years, 8 months ago why include do not create home on the user creation? is this required? upvoted 1 times

Gunwantk 3 years, 1 month ago Please correct the question statement. upvoted 4 times

Configure a task: plan to run echo "file" command at 14:23 every day.

Suggested Answer: See explanation below. (a) Created as administrator # crontab -u natasha -e 23 14 \* \* \* /bin/echo "file" (b)Created as natasha # su - natasha \$ crontab -e 23 14 \* \* \* /bin/echo "file"

#### 😑 🎍 mattd81 [Highly Voted 🖬 2 years, 6 months ago

If you need help remembering the crontab details run: cat /etc/crontab It will remind you what each column is for, minute, hour, etc upvoted 5 times

## 😑 👗 Stachomir (Highly Voted 🖬 3 years, 4 months ago

If you want to see output in your console: ps -a (e.x. tt1) crontab -e 23 14 \* \* \* echo "file" > /dev/tt1 upvoted 5 times

#### 😑 🌲 xXxM\_JxXx 2 years, 8 months ago

i tried to tweak the time and check if it will create an output on my terminal. but it does not show after the time pass. does crontab follow local time, universal time or rtc time?

# upvoted 1 times

## 😑 👗 14\_aman Most Recent 🕗 2 years, 5 months ago

Configure a task: plan to run echo "file" command at 14:23 every day. question never say run echo " file" in natasha user. please confirm i have to take exam next month. upvoted 3 times

## 😑 🆀 Ares23 2 years, 10 months ago

cat <<EOF> /etc/cron.d/echo\_file 23 14 \* \* \* /usr/bin/echo 'file' EOF upvoted 1 times

Configure a default software repository for your system.

One YUM has already provided to configure your system on http://server.domain11.example.com/pub/ x86\_64/Server, and can be used normally.

Suggested Answer: See explanation below.

Yum-config-manager --add-repo=http://content.example.com/rhel7.0/x86-64/dvda€ is to generate a file vim content.example.com\_rhel7.0\_x86\_64\_dvd.repo, Add a line gpgcheck=0

Yumcleanall -

Yumrepolist -

Almost 4305 packages are right, Wrong Yum Configuration will lead to some following questions cannot be worked out.

😑 👗 QuangTruong Highly Voted 👍 3 years, 5 months ago

#dnf repolist
#cd /etc/yum.repos.d
#vi local-rhel8.repo
[LocalRepo\_BaseOS]
name=LocalRepo\_BaseOS
metadata\_expire=-1
enabled=1
gpgcheck=0
baseurl=http://server.domain11.example.com/pub/ x86\_64/Server/BaseOS/

[LocalRepo\_AppStream] name=LocalRepo\_AppStream enabled=1 gpgcheck=0 baseurl=http://server.domain11.example.com/pub/ x86\_64/Server/AppStream/

save and exit #dnf clean all #dnf repolist upvoted 15 times

😑 🌲 urWaifu 2 years, 2 months ago

I already had 1 try with the exam and you have to create a new file in /etc/yum.repos.d/ in order to use the repos and install stuff. This is the most accurate answer

upvoted 5 times

😑 👗 sazz82 (Highly Voted 👍 3 years, 4 months ago

dnf config-manager --add-repo=http://server.domain11.example.com/pub/ x86\_64/Server/BaseOs add gpgcheck=0 in the config file upvoted 11 times

😑 🌲 gaven186 4 months, 3 weeks ago

agree. by the way, modify gpgcheck from the config file of /etc/dnf/dnf.conf upvoted 1 times

😑 👗 jahmad0730 Most Recent 🧿 1 year, 5 months ago

where do you get the URL for this? yum-config-manager --add-repo="XXXXXXX"

## 😑 🌲 mattd81 2 years, 6 months ago

Are we supposed to add the repo along with the other repos already installed or do we remove the other repos and only run this for the default repo?

upvoted 2 times

## 😑 🌲 kenkct 2 years, 9 months ago

sudo su yum config-manager --add-repo [URL] yum repolist (To obtain the Repo ID and Repo Name) yum config-manger --enable [Repo ID] vim /etc/yum.conf (edit the yum.conf to enable non-signed repo) gpgcheck=0 (:wq! save this value and quit) upvoted 4 times

## 😑 🛔 Stunomatic 2 years ago

I think when we use --enable we set that repo default. upvoted 1 times

## 🗆 🆀 adolfoale 3 years, 10 months ago

In RHEL 8:

# subscription-manager repos --list

# subscription-manager repos --enable=rhel-8-for-x86\_64-sap-netweaver-rpms

upvoted 6 times

Adjust the size of the Logical Volume.

Adjust the size of the vo Logical Volume, its file system size should be 290M. Make sure that the content of this system is complete. Note: the partition size is rarely accurate to the same size as required, so in the range 270M to 320M is acceptable.

```
Suggested Answer: See explanation below.
Addition -
```

df -hT lvextend -L +100M /dev/vg0/vo

#### Lvscan -

xfs\_growfs /home/ //home is the mounted directory of the LVM, this step just need to do in the practice environment, and test EXT4 does not need this step. resize2fs /dev/vg0/vo// use this command to update in examination. df -hT

OR -

Subtraction e2fsck -f/dev/vg0/vo umount /home resize2fs /dev/vg0/vo // the final required partition capacity is 100M lvreduce -l 100M /dev/vg0/vo mount /dev/vg0/vo/home df -hT

#### 😑 👗 kamilzeynal7 (Highly Voted 🖬 3 years, 10 months ago

rhel8 umount /dev/mapper/my\_vol2-lvshare /mnt/data lvreduce -r -L 290M /dev/my\_vol2/lvshare upvoted 8 times

## 😑 👗 kenkct (Highly Voted 🖬 2 years, 9 months ago

sudo su df -hT (list the volume) umount [logical volume] (unmount the logical volume) lvresize -r -L 290M [logical Volume] (-r to resize, -L to specify the size) mount -a (remount the volume) df -hT (to verify the volume) upvoted 6 times

## 😑 🛔 cb52 Most Recent 📀 2 years, 10 months ago

lvresize -r -L 290M /dev/vo/lvshare Isblk mount -a upvoted 5 times

## 😑 👗 thulasi 3 years, 9 months ago

On what filesystem upvoted 4 times

Create User Account.

Create the following user, group and group membership:

Adminuser group -

User natasha, using adminuser as a sub group

User Harry, also using adminuser as a sub group

User sarah, can not access the SHELL which is interactive in the system, and is not a member of adminuser, natasha harry sarah password is redhat.

**|**<sup>1</sup>⁄4

|1⁄4

Suggested Answer: See explanation below.

groupadd adminuser

useradd natasha -G adminuser

useradd haryy -G adminuser

useradd sarah -s /sbin/nologin

Passwd user name // to modify password or echo redhat | passwd --stdin user name id natasha // to view user group.

#### 🖃 🆀 PENNSHARK 10 months, 3 weeks ago

lets assume natasha harry and sarah arent made yet which you can check using id "their usernames" lets also assume adminuser isnt created yet if it isnt you can run grep adminuser /etc/group to check

if they arent

groupadd adminuser

useradd -G adminuser natasha

useradd -G adminuser Harry

useradd -s /sbin/nologin sarah

passwd natasha

passwd Harry

passwd sarah

grep adminuser /etc/group to verify if the two users are in there

upvoted 1 times

#### 😑 🏝 deepbrown 1 year, 6 months ago

# groupadd Adminuser

# for i in natasha Harry ; do useradd -G Adminuser \$i ; echo "redhat" | passwd --stdin \$i ; done

# useradd -s /sbin/nologin sarah ; echo "redhat" | passwd --stdin sarah

upvoted 2 times

Configure /var/tmp/fstab Permission. Copy the file /etc/fstab to /var/tmp/fstab. Configure var/tmp/fstab permissions as the following: Owner of the file /var/tmp/fstab is Root, belongs to group root File /var/tmp/fstab cannot be executed by any user User natasha can read and write /var/tmp/fstab User harry cannot read and write /var/tmp/fstab All other users (present and future) can read var/tmp/fstab.

Suggested Answer: See explanation below. cp /etc/fstab /var/tmp/

/var/tmp/fstab view the owner setfacl -m u:natasha:rw- /var/tmp/fstab setfacl -m u:haryy:--- /var/tmp/fstab Use getfacl /var/tmp/fstab to view permissions

### 😑 👗 jahute27 (Highly Voted 🖬 3 years, 2 months ago

cp /etc/fstab /var/tmp/fstab chown root:root /var/tmp/fstab chmod 770 /var/tmp/fstab setfacl -m u:natasha:rw- /var/tmp/fstab setfacl -m u:harry:rw- /var/tmp/fstab setfacl -m o::r--,m:r /var/tmp/fstab getfacl /var/tmp/fstab upvoted 7 times

😑 👗 kitkat 2 years, 5 months ago

harry is not suppose to have rw permissions as per the question.

setfacl -m u:harry:--- /var/tmp/fstab upvoted 4 times

😑 🌲 midhun\_das 2 years, 12 months ago

770 or 660 ? upvoted 4 times

😑 🏝 maxam20 9 months, 3 weeks ago

chmod 664 /var/tmp/fstab upvoted 2 times

I4\_aman 2 years, 5 months ago question says all other users can read [r=4]

upvoted 1 times

😑 🛔 mattd81 (Highly Voted 🖬 2 years, 7 months ago

Wouldn't it be chmod 664 /var/tmp/fstab

It says all other users should have read access but non should be able to execute?? upvoted 6 times

## 😑 🌲 riddie78 1 year, 1 month ago

can not be executed by any user... execute is 1 so 1 is taken from every ugo natasha can read and write ...setfacl -m u:user:rw- /var/tmp/fstab harry cannot read and write ...setacl -m u:user:--- /var/tmp/fstab all other users can write (444)... I dont think this means other as in users,groups,others so setfacl 000 for harry ... if they can write they can read so 666??? idk upvoted 1 times

😑 💄 riddie78 1 year, 1 month ago

sorry for confusion, and write is 222 for write only so read and write is 666 upvoted 1 times

strTe Most Recent ② 7 months, 3 weeks ago The file is a member of the root group and belongs to root. So root(rw) have rw\_r\_ r \_ r \_ It is not executable by anyone. natasha has read and write access. harry has no read or write access. All other users can read the file. cp /etc/fstab /var/tmp/fstab chown root:root /var/tmp/fstab (not requireed) chmod 644 /var/tmp/fstab(rw\_r \_ r\_ \_r\_ ) setfacl -m u:natasha:rw /var/tmp/fstab setfacl -m u:harry:--- /var/tmp/fstab getfacl /var/tmp/fstab upvoted 2 times

#### 😑 💄 kenkct 2 years, 8 months ago

sudo su cp /etc/fstab /var/tmp/fstab chown root:root /var/tmp/fstab chmod oug-x /var/tmp/fstab setfacl -m u:natasha:rw /var/tmp/fstab setfacl -m u:harry:-- /var/tmp/fstab chmod o+r /var/tmp/fstab getfacl /var/tmp/fstab (to verify) upvoted 6 times

### 😑 🏝 xXxM\_JxXx 2 years, 8 months ago

i used chmod o-w to make sure that others has no write access. upvoted 2 times

Configure a cron Task.

User natasha must configure a cron job, local time 14:23 runs and executes: \*/bin/echo hiya every day.

Suggested Answer: See explanation below. crontab ג€"e ג€"u natasha 23 14/bin/echo hiya crontab -l -u natasha // view systemctlenable crond systemcdlrestart crond

## 😑 🌡 rsisalima 1 year ago

crontab -e -u natasha 23 14 \* \* \* /bin/echo hiya upvoted 3 times

Create a Shared Directory.

Create a shared directory /home/admins, make it has the following characteristics:

/home/admins belongs to group adminuser

This directory can be read and written by members of group adminuser Any files created in /home/ admin, group automatically set as adminuser.

Suggested Answer: See explanation below. mkdir /home/admins chgrp -R adminuser /home/admins chmodg+w /home/admins chmodg+s /home/admins

## 😑 👗 jahute27 (Highly Voted 🖬 3 years, 2 months ago

mkdir -p /home/admins groupadd adminuser chown :adminuser /home/admins setfacl -m g:adminuser:rwx /home/admins chmod g+s /home/admins/ upvoted 8 times

#### 😑 🆀 Lazylinux 3 months, 2 weeks ago

you answer is correct i.e. however you missed on -R as by using -R you are ensuring that permissions are applied recursively - down the driectory. However no NEED to use setfacl at all in this case as this command will suffice chmod g+rwxs or if you like chmod g=rwxs will suffice. You only need to use setfacl if there is speciall requirement i.e. granting access to another user or group that are not members of the group adminuser => lets say you want to allow user max read only in this case setfacl -m u:max:r-- upvoted 1 times

#### 😑 👗 sazz82 1 year, 7 months ago

chmod -R g+s /home/admins/ > what about this option ? upvoted 1 times

😑 💄 Lazylinux 3 months, 2 weeks ago

U are correct just read my above point upvoted 1 times

#### 😑 🛔 Brabus 1 year, 9 months ago

This directory can be read and written, so setfacl -m g:adminuser:rw- /home/admins upvoted 3 times

## 😑 🆀 Lazylinux 3 months, 2 weeks ago

Incorrect, you MUST assign the execute permission too on directory as without x - even if you have RW you still will NOT be able to access the directory and hence access denied, you can try it to confirm your doubt => so setfacl -m g:adminuser:rwx /home/admins is correct upvoted 1 times

## 😑 👗 kitkat Most Recent 🕑 2 years, 5 months ago

mkdir -p /home/admins cd /home chown :adminuser /home/admins chmod g+rws/home/admins

--to test useradd -g adminuser test su - test cd /home/admins touch testfile ls -ltr upvoted 4 times Javier\_Cruz 2 years, 7 months ago groupadd adminuser mkdir /home/admins chown :adminuser /home/admins chmod 770 /home/admins chmod g+s /home/admins

With any user in adminuser group touch /home/admins/file ls -ltr /home/admins -rw-r--r-. 1 test1 adminuser 0 Apr 9 20:19 file upvoted 1 times

#### 😑 💄 kenkct 2 years, 8 months ago

\$ sudo su

- # mkdir -p /home/admins
- # groupadd adminuser
- # chown :adminuser /home/admins
- # chmod g+rws /home/admins
- # getfacl /home/admins
- upvoted 3 times

### 😑 💄 kenkct 2 years, 8 months ago

\$ sudo su

- # mkdir /home/admins
- # groupadd adminuser
- # chown :adminuser /home/admins
- # chmod g+rws /home/admins
- # getfacl /home/admins
- upvoted 1 times

## 😑 🏝 Lazylinux 3 months, 2 weeks ago

Incorrect as you had missed on the x permission on the directory - users will get access denied with out the x regardless if they have rw or NOT => so should be chmod g+rwxs

upvoted 1 times

# 😑 🆀 Harvard 3 years, 4 months ago

why not use chown :adminuser /admins

as opposed to chgrp? upvoted 2 times

## 😑 🌲 tester27 2 years, 6 months ago

they're the same upvoted 1 times

#### 😑 🎍 blackmrx 3 years, 5 months ago

mkdir /home/admins groupadd adminuser chgrp adminuser /home/admins chmod g=rwx /home/admins chmod g+s /home/admins

To test for it : useradd -g adminuser test sudo -u test touch /home/admins/test sudo -u test ls upvoted 3 times

😑 💄 kitkat 2 years, 5 months ago

question only talks about read, write and there is no mention of execute. Why were we giving execute permission ? upvoted 2 times

😑 🌲 Dewitts68 1 year, 6 months ago

execute permissions on a folder = Can Access upvoted 1 times

# dax 3 years, 11 months ago mkdir /home/admins

groupadd adminuser Is -Id /home/admins chgrp adminuser /home/admins Is -Id /home/admins chmod g+w /home/admins upvoted 3 times

# SIMULATION -Install the Kernel Upgrade. Install suitable kernel update from: http://server.domain11.example.com/pub/updates. Following requirements must be met: Updated kernel used as the default kernel of system start-up. The original kernel is still valid and can be guided when system starts up.

Suggested Answer: See explanation below. Using the browser open the URL in the question, download kernel file to root or home directory. uname a€"r// check the current kernel version rpm a€"ivh kernel-\*.rpm vi /boot/grub.conf// check Some questions are: Install and upgrade the kernel as required. To ensure that grub2 is the default item for startup. Yum repo : http://content.example.com/rhel7.0/x86-64/errata

# OR -

uname -r // check kernel Yum-config-manager --add-repo=ュ€http://content.example.com/rhel7.0/x86-64/ errataュ€

### Yum clean all -

Yum list kernel// install directly Yum -y install kernel// stuck with it, do not pipe! Please do not pipe! Default enable new kernel grub2-editenv list// check Modify grub2-set-default a€kernel full namea€ Grub2-mkconfig a€"o/boot/grub2/grub.cfg// Refresh

## 😑 🆀 gaven186 6 months, 3 weeks ago

provide alternative for discussion

#### # uname -r

- # yum --enablerepo=url list available | grep "kernel-"
- # wget url/kernel-package.rpm
- # dnf install ./kernel-<version>.rpm
- # grep '^menuentry' /boot/grub2/grub.cfg //list all the menu entries, new kernel at 0
- # grub2-set-default 0
- # uname -a (to see current kernel)
- # reboot
- upvoted 1 times

## 😑 🆀 gaven186 4 months, 3 weeks ago

ignore yum --enablerepo=url list available | grep "kernel-" since we are installing rpm locally upvoted 1 times

## 😑 🆀 PENNSHARK 10 months, 3 weeks ago

wget http://server.domain11.example.com/pub/updates/kernel-package.rpm sudo yum install kernel-package.rpm grub2-mkconfig -o /boot/grub2/grub.cfg grubby --info=ALL (to check which kernel index it is) grubby --set-default-index (change to what index the kernel is) uname -a (to see current kernel) reboot uname -a to check for proof upvoted 1 times

Configure NTP.

Configure NTP service, Synchronize the server time, NTP server: classroom.example.com

**Suggested Answer:** See explanation below. Configure the client:

Yum -y install chrony -

Vim /etc/chrony.conf -Add: server classroom.example.com iburst

Start: systemctl enable chronyd systemctl restart chronyd Validate: timedatectl status

#### 😑 🛔 Stachomir (Highly Voted 🖬 3 years, 4 months ago

yum -y install chrony systemctl enable --now chronyd vim etc/chrony.conf (change on server classroom.example.com iburs) systemctl reload chronyd timedatectl set-ntp true upvoted 6 times

## 😑 🎍 MisterROBOT Most Recent 🕗 2 months, 3 weeks ago

vi /etc/chrony.conf server <servername or IP> iburst

systemctl restart chronyd systemctl enable chronyd (verify) chronyc sources -v upvoted 1 times

#### 😑 💄 Rahul95 1 year, 5 months ago

dnf install chrony\* -y vi /etc/chrony.conf server <servername or IP> iburst systemctl restart chronyd.service chronyc sources #to verify upvoted 2 times

#### 😑 🌲 kenkct 2 years, 8 months ago

sudo su yum install chrony echo 'server [url] iburst' >> /etc/chrony.conf systemctl enable --now chronyd systemctl start chronyd timedatectl set-ntp true systemctl restart chronyd chronyc sources -v timedatectl upvoted 3 times

## 😑 🆀 KimoHasNoBalls 2 years, 3 months ago

when i do chronyc sources after setting /etc/chrony.conf to : classroom.example.com iburst

I do not get any results. Does anyone else ? upvoted 1 times

## 😑 🆀 brahmimedamine 2 years, 9 months ago

yum install chrony -y vim etc/chrony.conf (change on server classroom.example.com iburs) systemctl enable --now chronyd systemctl start chronyd timedatectl set-ntp true chronyc sources -c timedatectl upvoted 2 times

## 😑 🆀 RedQuasar 3 years, 11 months ago

yum -y install chrony systemctl enable cronyd.service systemctl start chronyd.service timedatectl -H classroom.example.com timedatectl set-ntp on upvoted 1 times

## 😑 🆀 badguy001djh 3 years, 3 months ago

timedatectl -H [user@]hostname means it will connect to the remote host with ssh and execute the operation remotely. So what you did is wrong at all.

upvoted 2 times

## ms200 3 years, 10 months ago why timedatectl -H classroom.example.com?

upvoted 1 times

# unbreakble 3 years, 7 months ago I do not understand it too upvoted 1 times

sazz82 3 years, 6 months ago timedatactl -H works but will not survive a reboot upvoted 1 times

Configure autofs.

Configure the autofs automatically mount to the home directory of LDAP, as required: server.domain11.example.com use NFS to share the home to your system. This file system contains a pre configured home directory of user IdapuserX.

Home directory of IdapuserX is:

server.domain11.example.com /home/guests/ldapuser

Home directory of IdapuserX should automatically mount to the IdapuserX of the local /home/guests Home directory's write permissions must be available for users Idapuser1's password is password

Suggested Answer: See explanation below. yum install -y autofs mkdir /home/rehome /etc/auto.master /home/rehome/etc/auto.ldap

Keep then exit cp /etc/auto.misc /etc/auto.ldap /etc/auto.ldap ldapuserX -fstype=nfs,rw server.domain11.example.com:/home/guests/

Keep then exit systemctl start autofs

systemctl enable autofs

su - IdapuserX// test

If the above solutions cannot create files or the command prompt is -bash-4.2\$, it maybe exist multi-level directory, this needs to change the server.domain11.example.com:/home/guests/ to server.domain11.example.com:/home/guests/ldapuserX. What is multi-level directory? It means there is a directory of ldapuserX under the /home/guests/ldapuserX in the questions. This directory is the real directory.

### 🖃 🆀 PENNSHARK 10 months, 3 weeks ago

yum install autofs nfs-utils -y

/home/guests /etc/auto.ldap

ldapuserX -fstype=nfs,rw,nosuid,softserver.domain11.example.com:/home/guests/ldapuserX

chown -R ldapuser1:ldapuser1 /home/guests/ldapuserX chmod -R 700 /home/guests/ldapuserX

systemctl enable --now autofs upvoted 1 times

#### 😑 💄 VforVodoo 1 year, 3 months ago

vi /etc/auto.master add "/home/guests /etc/auto.ldap

vi /etc/auto.ldap add "ldapuserX server.domain11.example.com:/home/guests/ldapuserX"

#No need to specify -fstype since it was NFS, see 'man autofs' upvoted 1 times

# VforVodoo 1 year, 3 months ago vi /etc/auto.master

add "/home/guests /etc/auto.ldap

add "IdapuserX server.domain11.example.com:/home/guests/IdapuserX"

#No need to specify -fstype since it was NFS, see 'man autofs' upvoted 1 times

## 😑 🆀 Hayder\_Alobaidi 2 years, 4 months ago

Is this still valid in REL8 ? upvoted 3 times

## 😑 🌲 urWaifu 2 years, 2 months ago

I had 1 try on the exam and yes, we have to set a home directory for a user using autofs upvoted 2 times

## 😑 🆀 Stachomir 3 years, 4 months ago

vim /etc/auto.master.d/demo.autofs

(/home/guestes /etc/auto.demo)

vim /etc/auto.demo

(ldapuserX -fstype=nfs,rw,sync server.domain11.example.com:/home/guests/ldapuserX) systemctl enable --now autofs

upvoted 4 times

## 😑 🆀 cloudyhr 2 years, 10 months ago

we also have to edit /etc/exports and added below line /home/guests/ldapuserX 192.168.0.0/24(rw,sync,no\_root\_squash) upvoted 2 times

## Question #35

SIMULATION -

Configure a user account. Create a user iar uid is 3400. Password is redhat  $|^{\rm 1}\!\!\!/$ 

**Suggested Answer:** See explanation below. useradd -u 3400 iar passwd iar

## 😑 🆀 rajat3204 1 year ago

useradd -u 3400 iar ; echo "redhat" | passwd --stdin iar upvoted 1 times

Add a swap partition.

Adding an extra 500M swap partition to your system, this swap partition should mount automatically when the system starts up. Don't remove and modify the existing swap partitions on your system.

#### Suggested Answer: See explanation below.

fdisk -cu /dev/vda// in the way of expanding the partition, don't make main partition partx x€"a /dev/vda mkswap /dev/vdax swapon /dev/vdax swapon x€"s vi /etc/fstab /dev/vdaxswapswapdefaults0 0

mount -a

#### 😑 💄 ly01 4 months, 2 weeks ago

swapon sudo gdisk /dev/sdb -> ;n; +500M; 8200; w; y sudo partprobe lsblk sudo mkswap /dev/sdb2 lsblk -f sudo vim /etc/fstab -> /dev/sdb2 none swap defaults 0 0 sudo systemctl daemon-reload mount -a reboot swapon NAME TYPE SIZE USED PRIO /dev/dm-1 partition 3.8G 0B -2 /dev/sdb2 partition 500M 0B -3 upvoted 1 times

## 😑 🌡 Testo321 1 year ago

sudo parted /dev/sdb print (partition table unknown) sudo parted /dev/sdb mklabel gpt sudo parted /dev/sdb mkpart swap1 linux-swap 2084s 501M sudo parted /dev/sdb print sudo udevadm settle sudo mkswap /dev/sdb sudo vim /etc/fstab UUID=XXXXXXXXXXXXXXXXXX swap swap defaults 0 0 sudo systemctl daemon-reload sudo swapon -a sudo swapon --show upvoted 1 times

#### 😑 💄 cloudyhr 2 years, 10 months ago

create a partition for given size(500M) #fdisk /dev/sdb #n #+500M #w #partprobe check the present free memory #free -h #mkswap /dev/sdb5 #swapon /dev/sdb5 check the swap space and compai with privious value #free -h exit /etc/fstab and add below line /dev/sdb5 swap swap defaults 0 0 wright and exit /etc fstab

# swapon -a upvoted 2 times

Search files.

Find out files owned by jack, and copy them to directory /root/findresults

#### Suggested Answer: See explanation below.

mkdir/root/findfiles

find / -user jack -exec cp -a {} /root/findfiles/ \; ls /root/findresults

#### 😑 👗 kenkct (Highly Voted 🖬 2 years, 8 months ago

sudo su mkdir /root/findresults (create folder if doesn't exist) find / -user jack -type f -exec cp {} /root/findresults/ \; ls /root/findresults (to verify) upvoted 9 times

#### 😑 🆀 wizojlo Most Recent 🕑 8 months, 2 weeks ago

I have heard from several people that they encountered a slightly modified version of this question, where it was required to include all files with SUID permission. Just add -perm u=s in the command to do so. One person also had this question made so that it must be made into a shell script. So take note ;)

upvoted 3 times

#### 😑 🌲 ly01 4 months, 2 weeks ago

this is wrong.

"find / -perm /u=s" is the correct form.

You have to escape it otherwise you will only find files that have only that mode bit set.

From the man:

-perm mode

File's permission bits are exactly mode (octal or symbolic). Since an exact match is required, if you want to use this form for symbolic modes, you may have to specify a rather complex mode string. For example `-perm g=w' will only match files which have mode 0020 (that is, ones for which group write permission is the only permission set). It is more likely that you will want to use the `/' or `-' forms, for example `-perm -g=w', which matches any file with group write permission. See the EXAMPLES section for some illustrative examples. upvoted 1 times

#### 😑 🌲 schwarztrinker 2 years, 8 months ago

sudo -i

for file in \$(find / -user jack -type f); do cp \$file /root/findresults/; done upvoted 2 times

## 😑 🆀 brahmimedamine 2 years, 9 months ago

find / -user jack -type f -exec cp -rpvf {} /root/findresults\; 2> /dev/null
upvoted 1 times

### 😑 🌲 cb52 2 years, 10 months ago

mkdir -p /root/findresults find / -user jack -type f -exec cp -avrf {} /root/findresults/ \; Is -l /root/findresults upvoted 2 times

## 😑 🌲 ifbaibz 2 years, 11 months ago

mkdir /root/findresults find / -user jack -type f -exec cp -a {}/root/findresults/\: ls /root/findresults upvoted 1 times

😑 🏝 vira5489 3 years ago

useradd -m jack mkdir /root/findresults find / -u jack -type f -exec cp -rfp {} /root/findresults \; upvoted 1 times

😑 👗 ANI\_04 3 years, 1 month ago

Can't we just do " find / -u jack -type f >> /root/findfiles " ? upvoted 1 times

😑 🌲 sirasdf 2 years, 4 months ago

No that won't copy the files that will just copy the results from the find command to a file. The solution is: find / -type f -user jack -exec cp -v {} /root/findresults \; upvoted 1 times

upvoteu i timeo

# 😑 🏝 sugisho 3 years, 4 months ago

[root@abc ~]# find / -user jack -type f -exec cp -rp {} /root/findfiles/ \; find: '/proc/3337/task/3337/fdinfo/6': No such file or directory find: '/proc/3337/fdinfo/7': No such file or directory cp: cannot create regular file '/root/findfiles/': Not a directory cp: cannot create regular file '/root/findfiles/': Not a directory cp: cannot create regular file '/root/findfiles/': Not a directory cp: cannot create regular file '/root/findfiles/': Not a directory cp: cannot create regular file '/root/findfiles/': Not a directory cp: cannot create regular file '/root/findfiles/': Not a directory

# find / -user jack -type f -exec cp -rp {} /root/findfiles/\; find: missing argument to `-exec' upvoted 3 times

Stachomir 3 years, 4 months ago cp -rfp \$(find / -type f -user jack) /root/findfiles/ upvoted 1 times

**xXxM\_JxXx** 2 years, 8 months ago whats the negative impact if i don't include -type f in the command? upvoted 1 times

Leepipes101 3 years, 8 months ago find / -user jack -exec cp -rfp /root/findfiles/ {} \; upvoted 1 times

rsebayang 4 years, 2 months ago find / -user jack -exec cp -rfp {} /root/findfiles/ upvoted 1 times

### 😑 🆀 cytron 4 years ago

You've forgotten the line termination \; Line should look like this find / -user jack -exec cp -rfp {} /root/findfiles/ \; # RHEL8 upvoted 2 times

## 😑 🆀 danielmaziarczyk 3 years, 11 months ago

Also should be -type f "for files only" find / -user test -type f -exec cp -rp {} /root/findfiles/ \; upvoted 2 times

danielmaziarczyk 3 years, 11 months ago mistake should be: find / -user jack -type f -exec cp -rp {} /root/findfiles/ \ upvoted 4 times

ms200 3 years, 10 months ago miss ; at the the end of the line upvoted 1 times

😑 🆀 PTom 3 years, 8 months ago

When you search for files only why do you need -r for cp command. The cp -r mean recursively copy directories. It's not an error but why? upvoted 4 times

## Question #38

## SIMULATION -

#### Search a String -

Find out all the columns that contains the string seismic within /usr/share/dict/words, then copy all these columns to /root/lines.tx in original order, there is no blank line, all columns must be the accurate copy of the original columns.

## Suggested Answer: See explanation below.

grep seismic /usr/share/dict/words > /root/lines.txt

#### 😑 🆀 MisterR0B0T 2 months, 3 weeks ago

grep seismic /usr/share/dict/words > /root/lines.txt

or

vi /opt/searchfile.sh #!/bin/bash grep seismic /usr/share/dict/words > /root/lines.txt

chmod 755 searchfile.sh

(optional is asked) cp /opt/searchfile.sh /usr/local/bin upvoted 1 times

#### 😑 🌲 KimoHasNoBalls 2 years, 3 months ago

Do they want "rows" or "columns" ? No idea how to find and redirect columns but rows is easy upvoted 2 times

### 😑 💄 14\_aman 2 years, 5 months ago

IF I do run this command : grep seismic -w /usr/share/dict/words > /root/lines.tx . please explain . Am I saying right ? upvoted 1 times

## 😑 💄 noobmaster96 3 years ago

cat /usr/share/dict/words | grep seismic > /lines.tx upvoted 1 times

### 😑 🌲 STFN2019 3 years, 2 months ago

grep seismic /usr/share/dict/words > /root/lines.tx cat /root/lines.tx upvoted 2 times

Create a backup -

Create a backup file named /root/backup.tar.bz2, contains the content of /usr/local, tar must use bzip2 to compress.

Suggested Answer: See explanation below. cd /usr/local tar x€"jcvf /root/backup.tar.bz2 mkdir /test tar x€"jxvf /root/backup.tar.bz2 x€"C /test// Decompression to check the content is the same as the /usr/loca after If the questions require to use gzip to compress. change x€"j to x€"z.

😑 💄 adolfoale (Highly Voted 🖬 3 years, 10 months ago

# tar -cjvf /root/backup.tar.bz2 /usr/local upvoted 31 times

😑 🌲 lordstans 3 years, 5 months ago

This is the right answer upvoted 3 times

gunwantk 3 years, 1 month ago Simple to understand and execute,

[root@station ~]# yum install bzip2 [root@station ~]# tar -cvf /root/backup.tar /usr/local/ [root@station ~]# du -sh /root/backup.tar 20K /root/backup.tar [root@station ~]# bzip2 /root/backup.tar.bz2 4.0K /root/backup.tar.bz2 [root@station ~]# upvoted 4 times

😑 💄 Hmenu0s 2 years, 4 months ago

I don't think this is right answer as the question explicitly asks "tar must use bzip2 to compress". Apart from that the answer provided is perfectly valid.

upvoted 2 times

## 😑 🌲 VforVodoo 1 year, 3 months ago

file /root/backup.tar.bz2 ##to check file information, it should show "bzip2 compressed data..." upvoted 1 times

hitode Most Recent ③ 1 year, 2 months ago #tar -cavf /root/backup.tar.bz2 /usr/local upvoted 1 times

Gustavo\_13 2 years, 9 months ago tar -jcvf /root/backup.tar.bz2 /usr/local upvoted 2 times

- Hammer84 3 years ago tar -cjf /root/backup.tar.bz2 /usr/local upvoted 4 times
  - brahmimedamine 3 years ago can you explain more please upvoted 1 times
- Ares23 3 years, 6 months ago tar -cvf /root/backup.tar /usr/local && bzip2 /root/backup.tar

upvoted 3 times

- 😑 🌲 ms200 3 years, 10 months ago
  - # tar -cjvf /root/backup.tar /usr/local
    # bzip2 backup.tar
    upvoted 3 times
- 😑 🆀 Rizos 4 years ago

Answer for RHEL8

- # cd /usr/local
- # tar -jcvf /root/backup.tar.bz2 /usr/local

# mkdir /test

# tar -jxcf /root/backup.tar.bz2 -C /usr/local

If you do it the way the original answer says it will return the "cowardly refusing" error upvoted 2 times

😑 🛔 **Rizos** 3 years, 12 months ago

Last command should be: tar -jxcf /root/backup.tar.bz2 -C /test upvoted 2 times
Create a logical volume -

Create a new logical volume as required:

Name the logical volume as database, belongs to datastore of the volume group, size is 50 PE.

Expansion size of each volume in volume group datastore is 16MB.

Use ext3 to format this new logical volume, this logical volume should automatically mount to /mnt/database

Suggested Answer: See explanation below.

fdisk -cu /dev/vda// Create a 1G partition, modified when needed partx x€"a /dev/vda pvcreate /dev/vdax vgcreate datastore /dev/vdax x€"s 16M lvcreatex€" | 50 x€"n database datastore mkfs.ext3 /dev/datastore/database mkdir /mnt/database mount /dev/datastore/database /mnt/database/ df x€"Th vi /etc/fstab

/dev/datastore /database /mnt/database/ ext3 defaults 0 0 mount 2€"a

Restart and check all the questions requirements.

# 😑 👗 ionix Highly Voted 🖆 3 years, 7 months ago

- # vgcreate -s 16M datastore /dev/sdxx
- # lvcreate -l 50 -n database datastore
- # lvs
- # mkdir /mnt/database
- # mkfs.ext3 /dev/datastore/database
- # echo "/dev/datastore/database /mnt/database/ ext3 defaults 0 0" >> /etc/fstab
- # mount -a
- # df -h
- upvoted 19 times

Configure your Host Name, IP Address, Gateway and DNS.

Host name: dtop5.dn.ws.com -

IP Address: 172.28.10.5/4 -

Gateway: 172.28.10.1 -

DNS: 172.28.10.1 -

Suggested Answer: See explanation below.

1. Configure Host Name

vim /etc/sysconfig/network NETWORKING=yes HOSTNAME=dtop5.dn.ws.com GATEWAY=172.28.10.1

2. Configure IP Address, Gateway and DNS

Configure the network by Network Manager:

| ι <b>μ</b>                                        |                                          | Editing Syst      | em eth0          | ×                   |                                     |
|---------------------------------------------------|------------------------------------------|-------------------|------------------|---------------------|-------------------------------------|
| Connection                                        | name: S                                  | ystem eth0        |                  |                     |                                     |
| Connect                                           | automatic                                | ally              |                  |                     |                                     |
| Wired 80                                          | 2.1x Secur                               | ity IPv4 Sett     | ings IPv6 Set    | tings               |                                     |
| Method:                                           | thod: Manual                             |                   |                  |                     |                                     |
| Address                                           | es                                       |                   |                  |                     |                                     |
| Addres                                            | s Ne                                     | tmask             | Gateway          | Add                 |                                     |
| 172.28                                            | .10.5 25                                 | 5.255.255.0       | 172.28.10.1      | Delete              |                                     |
|                                                   |                                          |                   |                  |                     |                                     |
| DNS se                                            | NALE:                                    | 172 28 10 1       |                  |                     |                                     |
| Divis servers.                                    |                                          | de um com         |                  |                     |                                     |
| Search domains:                                   |                                          | [dn.ws.com        |                  |                     |                                     |
| DHCP c                                            | lient ID:                                |                   |                  |                     |                                     |
| Req                                               | uire IPv4 a                              | ddressing for     | this connectio   | n to complete       |                                     |
|                                                   |                                          |                   |                  | Boutes              |                                     |
| -                                                 |                                          |                   |                  |                     |                                     |
| Connect autor<br>Available to a<br>Click "Apply", | matically -<br>Il users -<br>save and ex | it, and restart y | our network serv | vices:              |                                     |
| Service net                                       | work restart                             |                   |                  |                     |                                     |
| . Validate th                                     | ese profiles:                            |                   |                  |                     |                                     |
| i) Check gate                                     | way: # vim ,                             | / etc / sysconfig | g / network      |                     |                                     |
| IETWORKING                                        | =yes -                                   |                   |                  |                     |                                     |
| IOSTNAME=c                                        | ltop5.dn.ws.                             | com -             |                  |                     |                                     |
| GATEWAY=172                                       | 2.28.10.1 -                              |                   |                  |                     |                                     |
| ) Check Host                                      | t Name: # vi                             | m /etc/hosts      |                  |                     |                                     |
| 172.28.10.                                        | 5 dtop5.                                 | dn.ws.com         | dtop5 # Add      | led by NetworkMana  | iger                                |
| 27.0.0.1                                          | localh                                   | ost.localdom      | ain locall       | iost                | c) Check DNS: # vim /etc/resolv.com |
| :1 dtop                                           | .dn.ws.co                                | m dtop5 loc       | alhost6.loca     | ldomain6 localhost6 |                                     |
| Generated b                                       | oy NetworkN                              | lanager           |                  |                     |                                     |

Search dn.ws.com -

Nameserver 172.28.10.1 d) Check Gateway: # vim /etc/sysconfig/network-scripts/ifcfg-eth0

DEVICE="eth0" NM CONTROLLED="yes" **ONBOOT**=yes **TYPE=Ethernet BOOTPROTO=none** IPADDR=172.28.10.5 PREFIX=24 GATEWAY=172.28.10.1 DNS1=172.28.10.1 DOMAIN=dn.ws.com DEFROUTE=yes IPV4\_FAILURE\_FATAL=yes IPV6INIT=no NAME="System eth0" UUID=5fb06bd0-0bb0-7ffb-45f1-d6edd65f3e03 HWADDR=00:0c:29:0E:A6:C8

afforet 8 months, 2 weeks ago
 # hostnamectl hostname dtop5.dn.ws.com
 # nmcli con add con-name net1 type ethernet ifname eth0 \
 ipv4.addresses 172.28.10.5/24 ipv4.dns 172.28.10.1 \
 ipv4.gateway 172.28.10.1 ipv4.method manual
 # nmcli con up net1
 OR
 Modify --> /etc/NetworkManager/system-connections/"IFNAME".nmconnection
 upvoted 1 times

# 😑 🆀 MisterR0B0T 3 months, 1 week ago

if you modify the file you need to nmcli con reload nmcli con up "IFNAME"" upvoted 1 times

# 😑 🌲 MichaelChapoco 1 year ago

nmcli con add con-name "Exam" ifname enx1x type ethernet ipv4.addresses 172.28.10.5/24 ipv4.gateway 172.28.10.1 ipv4.dns 172.28.10.1 ipv4.method manual connection.autoconnect yes upvoted 2 times

# 😑 🌡 MichaelChapoco 1 year ago

hostnamectl set-hostname dtop5.dn.ws.com hostnamectl (verify) ip addr show (verify) upvoted 2 times

Create a 2G swap partition which take effect automatically at boot-start, and it should not affect the original swap partition.

Suggested Answer: See explanation below. # fdisk /dev/sda р (check Partition table) n (create new partition: press e to create extended partition, press p to create the main partition, and the extended partition is further divided into logical partitions) Enter -+2G t 81 82 W partx -a /dev/sda partprobe mkswap /dev/sda8 Copy UUID swapon -a vim /etc/fstab UUID=XXXXX swap swap defaults 0 0 (swapon -s)

# 😑 🌲 MichaelChapoco 1 year ago

```
free -m
lsblk
gdisk /dev/nvmxx
n
1
(default)
+2G
8e00
W
partprobe
mkswap /dev/nvmxx
vim /etc/fstab
/dev/nvmxx swap swap defaults 0 0
:wq
swapon -a
 upvoted 1 times
```

# 😑 🏝 Igu 3 years, 1 month ago

fdisk /dev/sdX n (new) p (primary) enter +2G t 82

wq

partprobe or reboot

free -m

mkswap /dev/sdX1

echo "/dev/sdX1 swap swap default 0 0"

swapon -a free -m

upvoted 2 times

😑 🌲 kitkat 2 years, 4 months ago

echo "/dev/sdX1 swap swap defaults 0 0" >> /etc/fstab upvoted 2 times

Please open the ip\_forward, and take effect permanently.

Suggested Answer: See explanation below. vim /etc/sysctl.conf net.ipv4.ip\_forward = 1 sysctl x€"w (takes effect immediately) If no x€sysctl.confx€ option, use these commands: sysctl x€"a |grep net.ipv4 sysctl x€"P net.ipv4.ip\_forward = 1 sysctl -w

### 😑 👗 cytron Highly Voted 🖬 4 years ago

There is no option -P in RHEL8. You need to use the -w option followed by the argument sysctl -w net.ipv4.ip\_forward=1 NOTE: No space before or after "=" sign. upvoted 9 times

upvoteu 5 tillies

# 😑 🌲 gaven186 4 months, 3 weeks ago

you can view the system default line by "sysctl -a | grep ip\_forward". "net.ipv4.ip\_forward = 0" by system already has 'space' before/after '='. hence it is fine to have 'space'. upvoted 1 times

#### 😑 👗 kitkat 2 years, 5 months ago

Would this survive reboot? Remember exam needs all changes that survives reboot. upvoted 2 times

# 😑 🆀 Testo321 1 year ago

No, This will echo net.ipv4.ip\_forward=1 >> /etc/sysctl.conf sysctl -p upvoted 3 times

## 😑 👗 sugisho (Highly Voted 🖬 3 years, 3 months ago

```
[root@station ~]# sysctl -a | grep net.ipv4.ip_forward
net.ipv4.ip_forward = 0
net.ipv4.ip_forward_update_priority = 1
net.ipv4.ip_forward_use_pmtu = 0
[root@station ~]# sysctl -w net.ipv4.ip_forward=1
net.ipv4.ip_forward = 1
[root@station ~]# sysctl -a | grep net.ipv4.ip_forward
net.ipv4.ip_forward = 1
net.ipv4.ip_forward_update_priority = 1
net.ipv4.ip_forward_use_pmtu = 0
[root@station ~]#
upvoted 8 times
```

# 😑 🏝 gaven186 4 months, 3 weeks ago

sysctl -w command cannot survive a reboot. hence others are suggesting to write a line into sysctl.conf. and followed by sysctl -p upvoted 2 times

# 😑 🛔 tinythings Most Recent 🕐 1 year, 7 months ago

echo "net.ipv4.ip\_forward = 1" > /etc/sysctl.d/ipforward.conf systemctl reboot upvoted 2 times echo net.ipv4.ip\_forward=1 >> /etc/sysctl.conf sysctl -p upvoted 5 times

😑 🛔 ANI\_04 3 years, 1 month ago

echo " net.ipv4.ip\_forward = 1" >> /etc/sysctl.conf upvoted 2 times

# 😑 🆀 AbidBajwa 3 years, 1 month ago

vi /etc/sysctl.conf net.ipv4.ip\_forward = 1 upvoted 3 times

# 😑 🌲 ionix 3 years, 7 months ago

# grep ip\_forward /etc/sysctl.d/\*
/etc/sysctl.d/60-gce-network-security.conf:net.ipv4.ip\_forward=0
# vi /etc/sysctl.d/60-gce-network-security.conf
net.ipv4.ip\_forward=0
# sysctl -w net.ipv4.ip\_forward=1
upvoted 3 times

Open kmcrl value of 5, and can verify in /proc/ cmdline

#### Suggested Answer: See explanation below.

# vim /boot/grub/grub.conf

kernel/vmlinuz-2.6.32-71.el6.x86\_64 ro root=/dev/mapper/GLSvg-GLSrootrd\_LVM\_LV=GLSvg/GLSroot

rd\_LVM\_LV=GLSvg/GLSswaprd\_NO\_LUKSrd\_NO\_MDrd\_NO\_DM

LANG=en\_US.UTF-8 SYSFONT=latarcyrheb-sun16 KEYBOARDTYPE=pc KEYTABLE=us crashkernel=auto rhgb quiet kmcrl=5

Restart to take effect and verification:

# cat /proc/cmdline

ro root=/dev/mapper/GLSvg-GLSroot rd\_LVM\_LV=GLSvg/GLSroot rd\_LVM\_LV=GLSvg/GLSswap rd\_NO\_LUKS rd\_NO\_MD rd\_NO\_DM LANG=en\_US.UTF-8 SYSFONT=latarcyrheb-sun16 KEYBOARDTYPE=pc KEYTABLE=us rhqb quiet kmcrl=5

# 😑 👗 corpio (Highly Voted 🖬 3 years, 6 months ago

this is not found in rhcsa 2021 upvoted 15 times

## 😑 👗 ionix Highly Voted 🖆 3 years, 7 months ago

grubby --update-kernel=ALL --args="kmcrl=5" cat /boot/grub2/grubenv systemctl reboot cat /proc/cmdline upvoted 7 times

#### 😑 💄 Hmenu0s 2 years, 4 months ago

I think this is correct except that the /boot/grub2/grubenv file does not show the update.

We need to check the bootloader entries config files in `/boot/loader/entries/` directory. There will be one for each boot entry. grubby updates these files. So here is a slightly modified commands -

grubby --update-kernel=ALL --args="kmcrl=5"

ls /boot/loader/entries/

# check if the kernel args are updated in the conf files. added in the end of the line

grep options /boot/loader/entries/8cxxxxx.conf

sytemctl reboot

cat /proc/cmdline

upvoted 1 times

# E & VforVodoo Most Recent ② 1 year, 3 months ago

#grubby --update-kernel=DEFAULT --args="kmcrl=5"
#grubby --info=DEFAULT
#reboot
#cat /proc/cmdline
upvoted 2 times

### 😑 🏝 ruben\_mv 2 years, 4 months ago

# vim /etc/default/grub
GRUB\_CMDLINE\_LINUX=... kmcrl=5"
# grub2-mkconfig -o /boot/grub2/grub.cfg
upvoted 1 times

#### 😑 💄 adolfoale 3 years, 10 months ago

In RHEL8

# grub2-editenv - list | grep kernelopts

# grub2-editenv - set "kernelopts=root=/dev/mapper/rhel-root ..... kmcrl=5

- # systemctl reboot
- upvoted 4 times

Upgrade the kernel, start the new kernel by default. kernel download from this address:

ftp://server1.domain10.example.com/pub/update/new.kernel

Red Hat Enterprise Linux Server (2.6.32-71.7.1.el6.x86\_64) root (hd0,0) kernel /vmlinuz-2.6.32-71.7.1.el6.x86\_64 ro root=/dev/mapper/vol0root rd\_LVM\_LV=vol0/root rd\_NO\_LUKS rd\_NO\_MD rd\_NO\_DM LANG=en\_US.UTF-8 SYSFONT=latarcyrheb-sun16 KEYBOARDTYPE=pc KEYTABLE=us crashkernel=auto rhgb quiet initrd /initramfs-2.6.32-71.7.1.el6.x86\_64.img

### 😑 👗 cloudyhr (Highly Voted 🖬 2 years, 10 months ago

#wget ftp://server1.domain10.example.com/pub/update/new.kernel
find the name of the new.kernal
#ls
#rpm -ivh new.kernel
list all install kernels
#dnf list installed kernel
#grubby --info=ALL
#grubby --set-default="/boot/vmlinuz-4.18.0-348.7.1.el8\_5.x86\_64"
#grubby --set-default=0
upvoted 5 times

# 😑 🏝 mdtjan 2 years, 8 months ago

can we update it via yum? upvoted 5 times

# 😑 👗 ly01 4 months, 2 weeks ago

Yes we can

sudo dnf install kernel-5.14.0-427.24.1.el9\_4.x86\_64.rpm kernel-core-5.14.0-427.24.1.el9\_4.x86\_64.rpm kernel-modules-5.14.0-427.24.1.el9\_4.x86\_64.rpm kernel-modules-core-5.14.0-427.24.1.el9\_4.x86\_64.rpm uname -r sudo grubby --default-kernel sudo reboot uname -r upvoted 1 times